**事務所ホームページ** マニュアル (レイアウト5)

2024年6月版

1. ホームページの概要 3 ペ-ジ 事務所ホームページで何ができるのか? 2. ホームページ作成の流れ図 6 ページ ホームページの作成手順 ~流れ図~ 8 ペ-ジ 3. ホームページの新規作成 ホームページの新規作成 3-1. 3-2. 全体のレイアウトを設定する デザインの詳細を設定する 3-3. 3-4. ヘッダの編集をする 3-5. トップページの編集をする 3-5-1. 掲載バナーを設定する(1つのみ掲載可能パーツ) 3-5-2. 掲載バナーを設定する (複数掲載可能パーツ) 事務所情報の編集をする 3-6. 3-7. 掲載記事を選択する 記事の作成 ~記事を編集する~ 3-8. 記事の作成 ~ゆりかご提供コンテンツを利用する~ 3-9. 3-10. 記事の作成 ~ 自作HTMLをアップロードする~ 記事の並べ替え 3-11. 3-12. 記事の削除 3-13. ホームページの公開 3-14. ホームページの登録 3-15. お問い合わせメールフォーム 3-16. ホームページの更新

3-17. 「会計事務所を探そう」サイトへの登録

目 次

Point ~独自ドメイン(オリジナルの URL)について~ 基本的にホームページの URL(アドレス)は https://www.kaikei-home.com/●●●●●/の形式(●●●●●の部分を任意に決める)ですが、 ご希望の方は独自ドメイン(オリジナルの URL)の利用が可能です。 独自ドメインの設定方法については、事務所ホームページ「独自ドメインマニュアル」を参照ください。

事務所ホームページ作成マニュアル

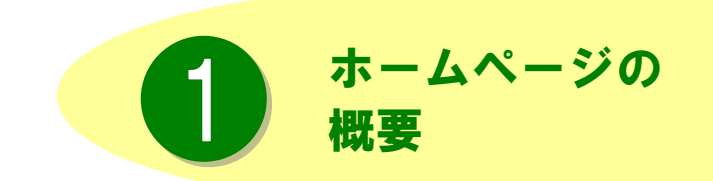

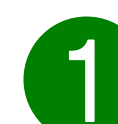

事務所ホームページで何ができるのか?

### コミュニケーションの手段が増やせます。

顧問先様を始め、多くの方々に見ていただけるので、新たなコミュニケーションの手段として幅広くご利用 いただけます。事務所の紹介だけでなく、税務ニュースや先生が講演されたセミナーの動画など、様々な情 報を配信できます。

### 簡単に作成できます。

HTML(ホームページ作成用言語)を知らない方でも手順に従って操作するだけで、簡単にホームページ が作成できます。更新作業も気軽に行える仕組みになっています。

組み合わせパターンでオリジナル性の高いホームページを作成できます。

ご用意したレイアウトパターンや文字・背景の色や大きさなどを選択できますので、組み合わせパターン は多種多様。デジカメで取った写真などお手持ちの画像も載せられるので、事務所のオリジナリティのある ホームページが作成できます。

### 面倒な手続きや特別な管理費用は不要です

作成されたホームページは「ゆりかご倶楽部」のサーバー上でお預かりします。そのままインターネット上 に公開しますので、面倒な手続きや特別な管理費用は不要です。

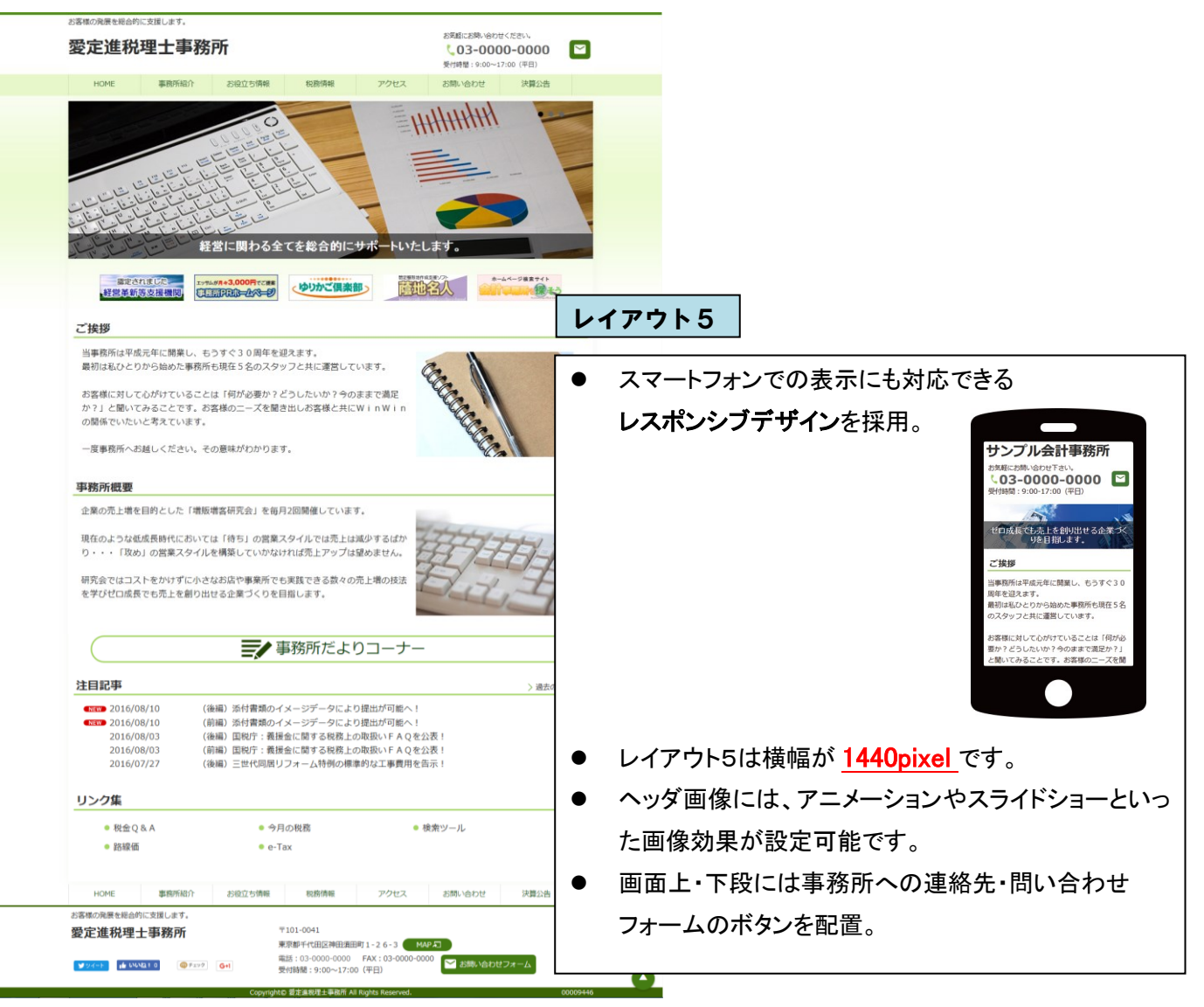

### 事務所ホームページ作成マニュアル

### ※参考:レイアウト1~4

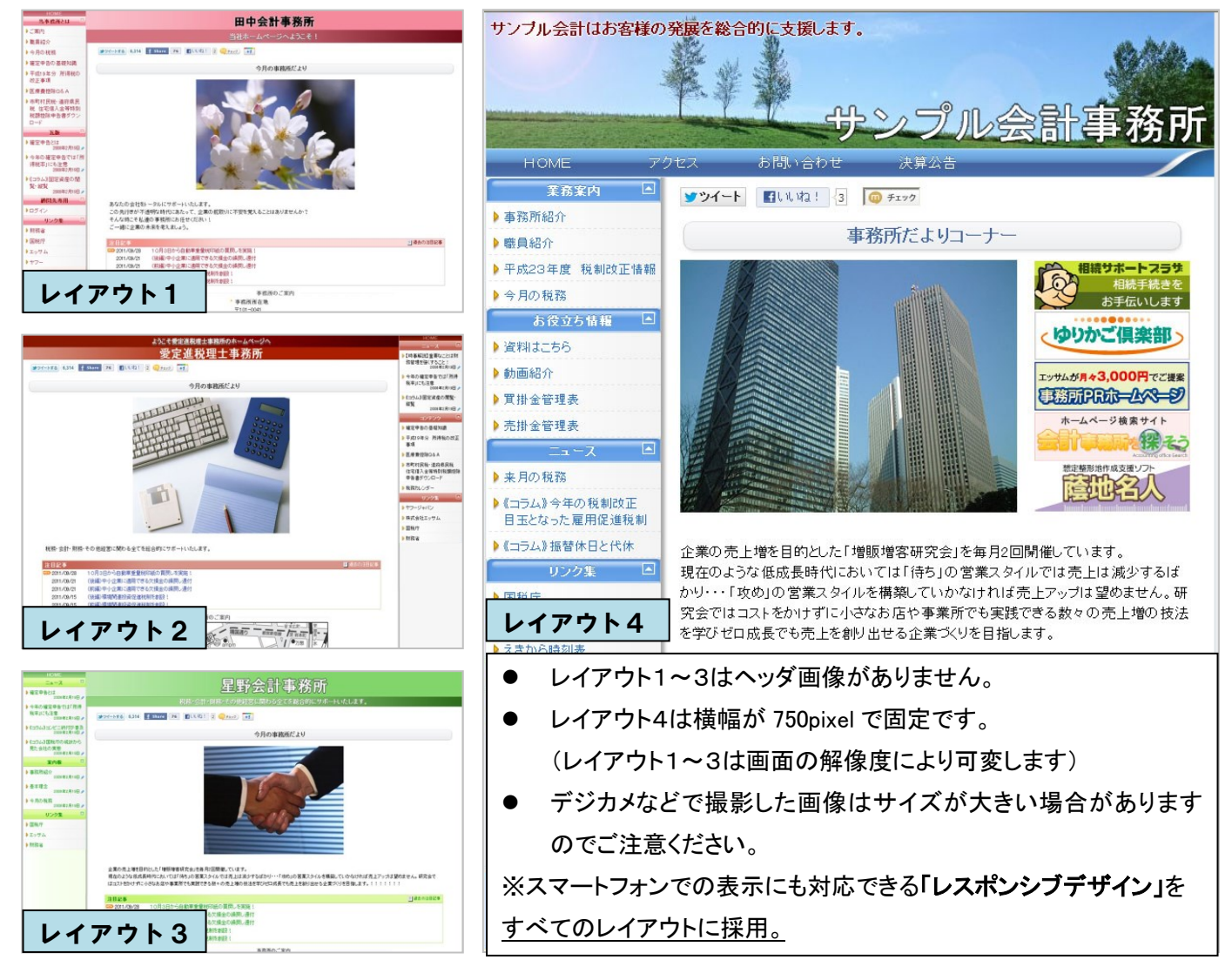

事務所ホームページ作成マニュアル

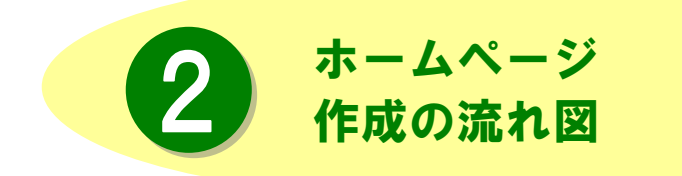

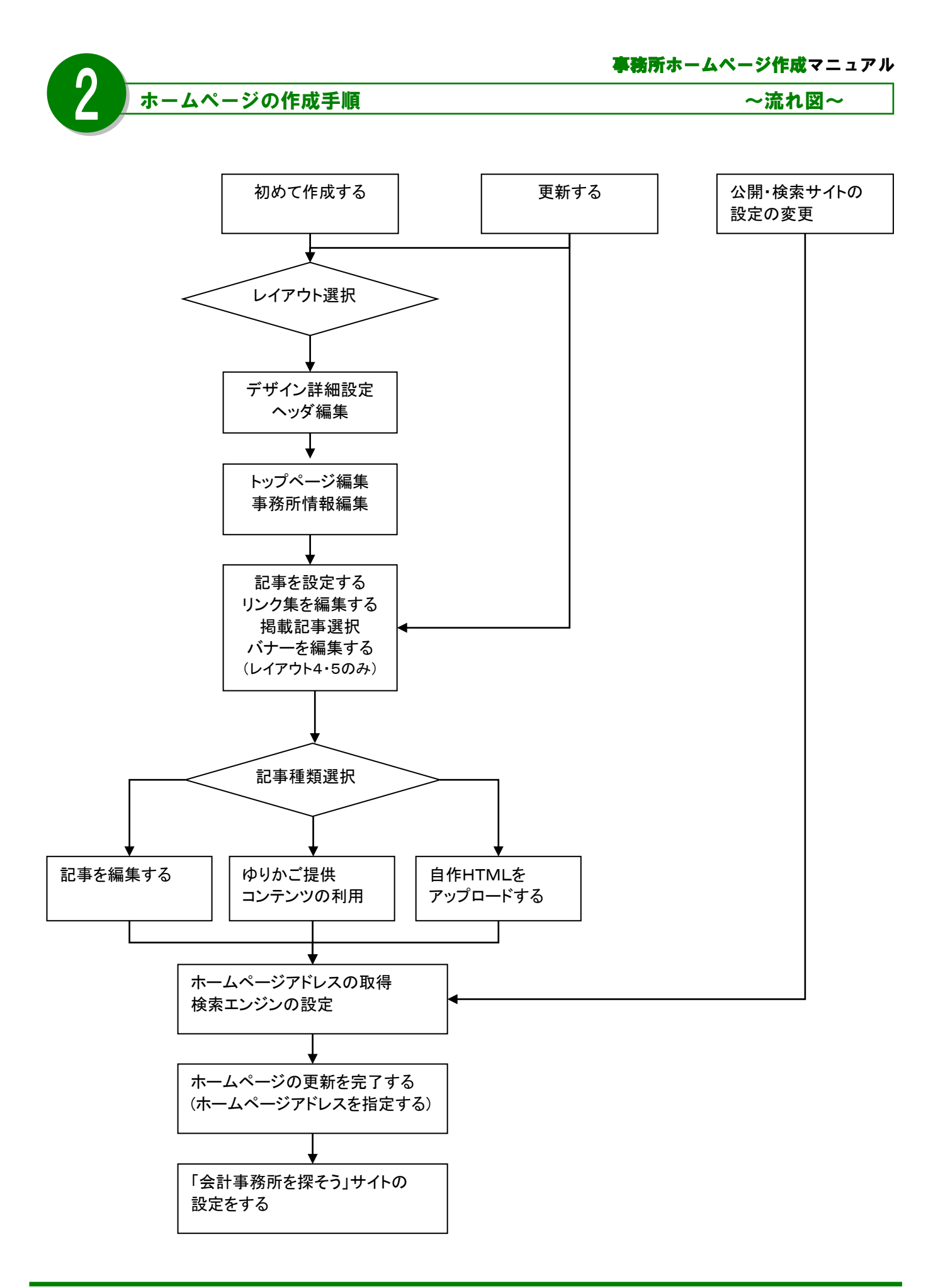

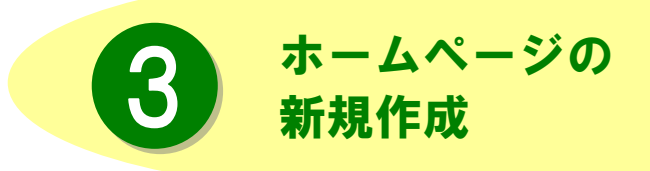

ここではホームページを新規に作成する手順を追って説明します。全体のレイアウト、 デザインを決定し、記事を追加して、公開 するまでを見ていきましょう。

|                                                                                                    | - / ^ > >                                                                                                    | ±< +8 //₩                           | 事務所ホームページ作成マニュア                         |
|----------------------------------------------------------------------------------------------------|----------------------------------------------------------------------------------------------------|-------------------------------------|-----------------------------------------|
|                                                                                                    | <u>~~Д~~-У0)</u> ;                                                                                                  | <b>W175G1F7AC</b>                   |                                         |
| SUCIARID SUMME                                                                                                    |                                                                                                    |                                     | 「 <mark>ホームページ</mark> 」メニューをクリックします。    |
| hat's New                                                                                                    | * #<#5x2a+                                                                                                    | * 転用/会けトビックス                        |                                         |
| NUMBER MARKERS                                                                                                    | · ##274-5 • #-544                                                                                                   | NUM ONE ENT CONSERVATION            |                                         |
| HUPARE RELEASE                                                                                                    | · 601054250 · 809885865                                                                                             | mum (mm) 20204                      | 10 - 20 - 20 - 10 - 10 - 10 - 10 - 10 - |
| ●サワービス「個現代用意メール」の<br>用がた知らました。                                                                                                    | 0 08505 0<br>• 083.75 - 82                                                                                          | 8/08 000 2008 000 000 000 000       |                                         |
|                                                                                                    | <ul> <li>単株門日本とは下</li> <li>一単株門日本とは下</li> <li>単株大変語</li> </ul>                                                      | even (1752) BXE 0 ホー/3/             | ページ編集                                   |
| #2.0wher's New?                                                                                                    |                                                                                                    | 0                                   |                                         |
| NUA 0 9-48 0                                                                                                    | / MARRAE ( @ 8-44-9 0                                                                                               |                                     | (17)22                                  |
| 和後からビックス お地立ちジール集<br>和スターション お地立を補助者 あがけど<br>数データペース 安定用合情網                                                                                                    | ・協力フォーム ホームページ構築<br>・協力発電 ・検索サイト大規<br>・初のてのたいこちら ・会計単発用を知そう                                                         |                                     | SULTER CO                               |
|                                                                                                    |                                                                                                    |                                     |                                         |
| - 5835-985<br>- 6885-985<br>- 6885-985-985<br>- 6885-985-985-985-985-985-985-985-985-985- | ・ 事務所だより     ・ 要務所だよう     ・ 要務所定よう     ・ 要務所定よう     ・ 要請所定よう     ・ 要請所定よう     ・ 要請所定     ・ 要請所定     ・ 要請所定     ・ 要請 | • 0 name 0.945<br>• 884-845 • 8.945 |                                         |
| A second second                                                                                                    | · 7502488 · 48 · 7502488 · 48                                                                                       |                                     |                                         |
|                                                                                                    |                                                                                                    |                                     |                                         |
|                                                                                                    |                                                                                                    |                                     |                                         |
| 変形ホートページ作成                                                                                                    | デザイン環境                                                                                                    | 海洋マート・ド市へ                           | ホームページの作成画面になります。                       |
| デザイン、デザイン、                                                                                                    | ▲ ヘッダ ▲ トッラページ ▲ 車務所情報 ▲ リンク集                                                                                       | ・ 掲載記事 。 ホームページ                     |                                         |
| 選択 詳細設定                                                                                                    |                                                                                                    | * 違択 * 公開                           |                                         |
| 登録済み本                                                                                                    | ノック構成をというなく、 100 構成子が                                                                                               | 示されますので、                            | 大まかな作成の流れとしては、ホームページのテ                  |
| XE) SA                                                                                                    | 日だりを入りし、「米谷しし次へ」本タンを押下してくたき                                                                                         | St. 10                              |                                         |
|                                                                                                    |                                                                                                    |                                     | サインやレイアワトを選択した後、記事を設定して                 |
|                                                                                                    |                                                                                                    |                                     | いく順番になります。                              |
|                                                                                                    |                                                                                                    |                                     |                                         |
|                                                                                                    | コーナー1<br>サブタホル<br>トップ画像                                                                                             |                                     |                                         |
|                                                                                                    | メッセージ           決算公告         自動更新ニュース                                                                               |                                     |                                         |
|                                                                                                    |                                                                                                    |                                     |                                         |
|                                                                                                    | デザイン デザイン                                                                                                    | 、ヘッダ、トップページ、事                       | 務所情報 、バナーハンク集 、掲載記事 、ホームページ             |
|                                                                                                    | 選択 詳細設定                                                                                                    | 【編集 】 〔編集 〔 】 Ţ                     | 編集 編集 選択 公開                             |

※編集画面上下部にはホームページ作成の流れ が表示されているので、どの作業を行っているの かの確認や作業の進み具合の参考になります。

## 2. 全体のレイアウトを設定する

### <レイアウト5>

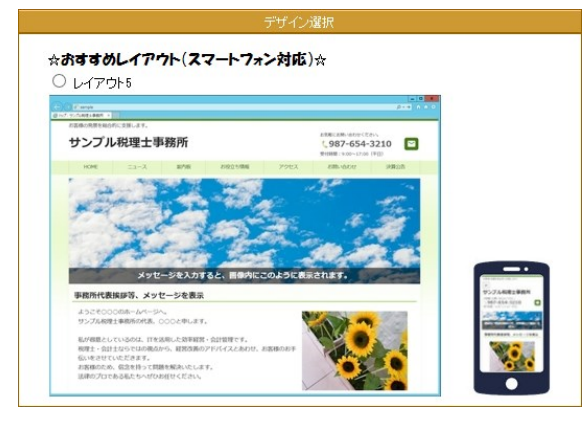

※レイアウト5全体イメージ

に支援します

レイアウト5は、ホームページを見た方がすぐに事務 所に問い合わせができるよう、連絡先や問い合わせ フォームを上段と下段にそれぞれ配置しました。

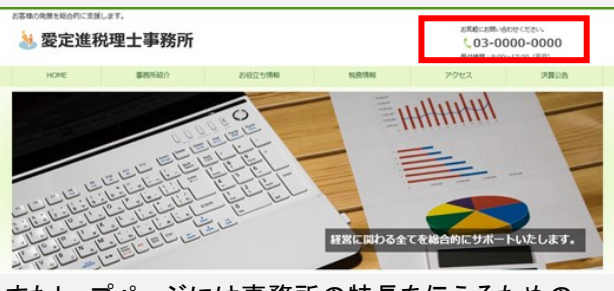

またトップページには事務所の特長を伝えるための 事務所 PR 文やメッセージ等の欄を配置しました。 さらに<u>事務所のロゴ画像</u>も掲載できます。

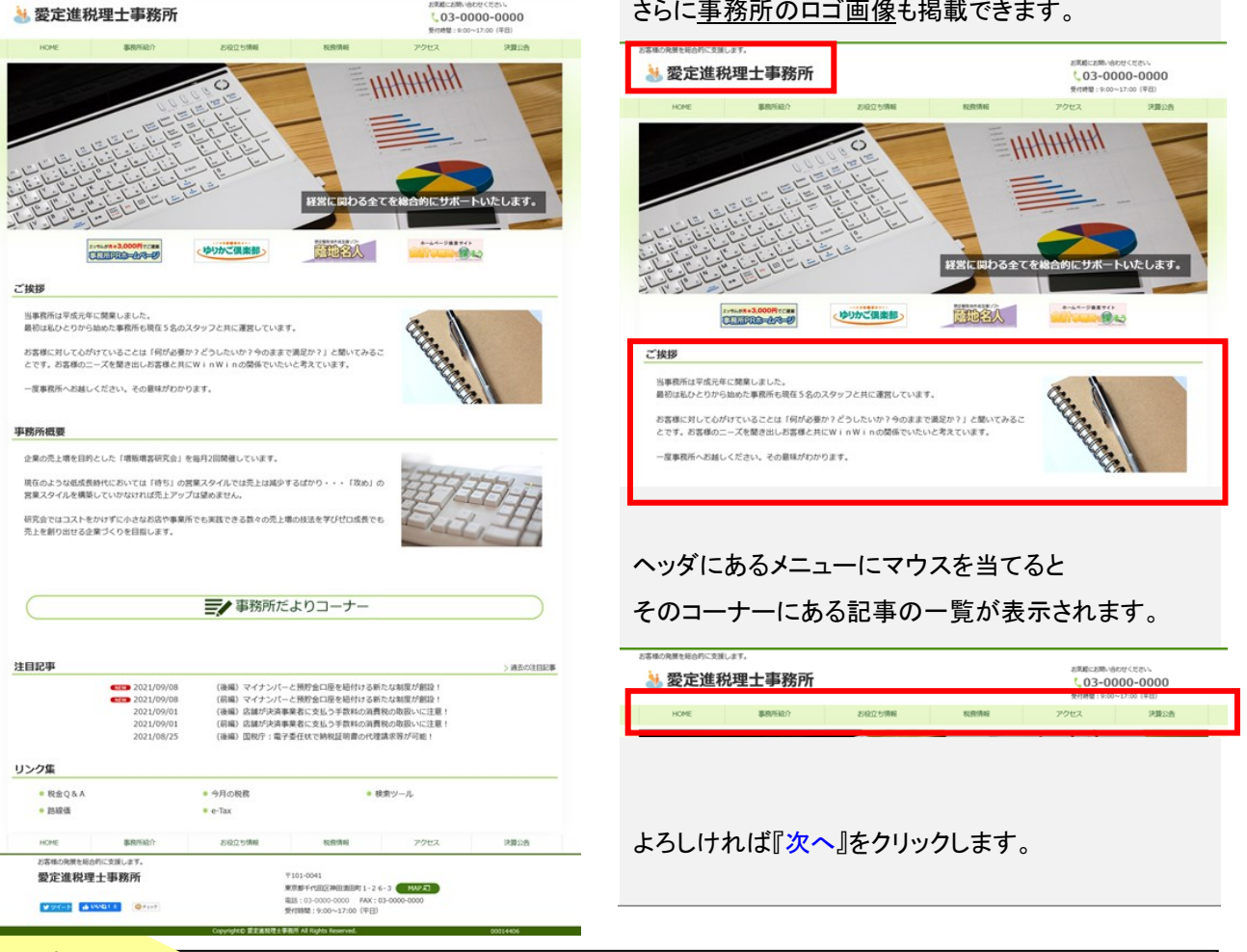

# Point

### ~プレビューについて~

実際にホームページが出来上がった時の感じを確認したい方は、「プレビュー」をクリックしましょう。別ウィンドウに お試し画面が表示されます。次画面で色やフォントを指定する前は、自動的に色が選択されます。「プレビュー」ボ タンは各画面に設置してあります。確認しながら作業を進めていくと、イメージ通りに仕上がるでしょう。

### 3. デザインの詳細を設定する

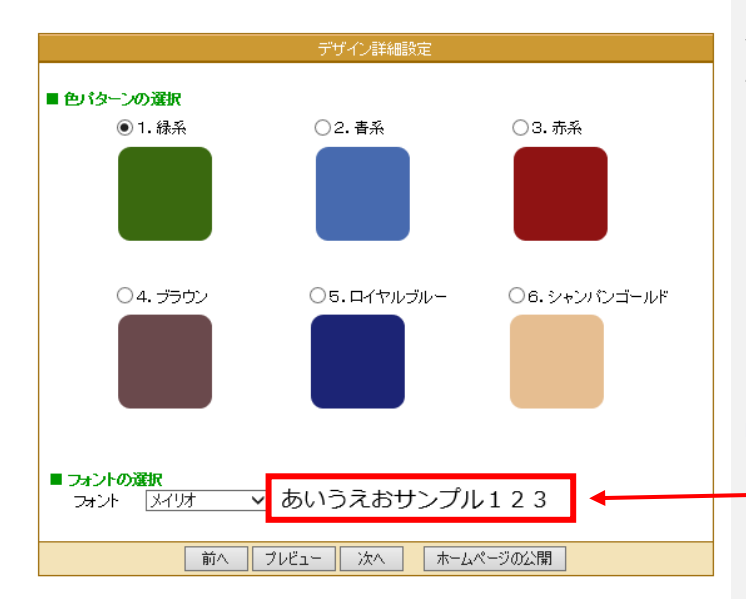

「デザイン詳細設定」画面が表示されます。 タイトルの色パターンや、文字の種類、大きさの 設定を選択します。

### ■ 色パターンの選択

タイトルの背景と各種テキストの色パターンは 6種類から選択できます。 <u>※本文テキストは「黒」、リンクテキストは「青」で</u> <u>固定されています。</u>

### ■ フォントの選択

フォントパターンは6種類から選択できます。 <u>※フォント選択の右側で選択したフォントがプレビュ</u> <u>一表示されます。</u>

「メイリオ」「游ゴシック」はレイアウト5専用のフォントです。

よろしければ『次へ』をクリックします。

# 4. ヘッダの編集をする

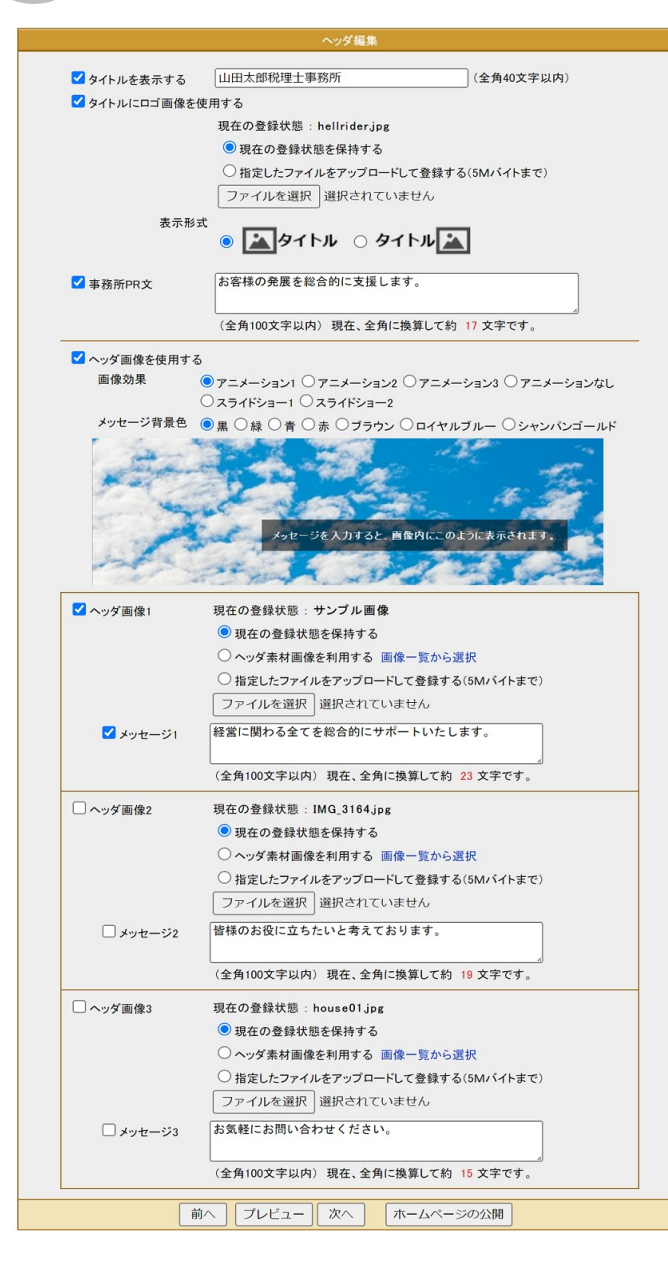

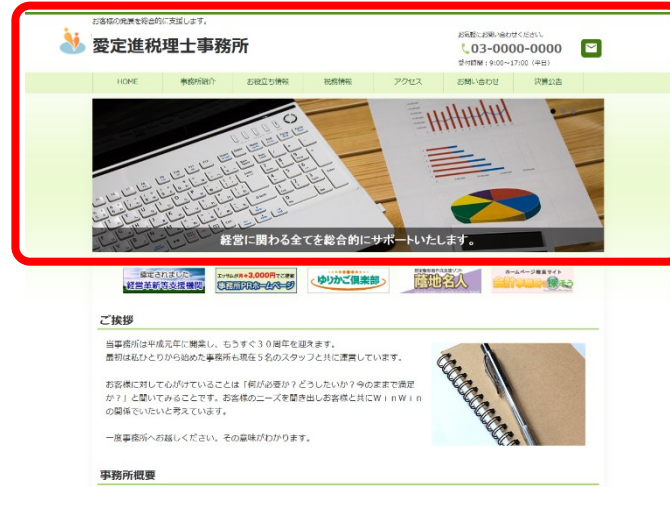

### ※「ヘッダ編集」での編集箇所

### 【ヘッダ編集】

「ヘッダ編集」画面が表示されます。

ヘッダ画像の登録、ヘッダ画像の上に表示する メッセージの編集及び画像効果を選択します。

### ■ タイトル・ロゴ画像の使用・事務所 PR 文

タイトル(事務所名)、事務所 PR 文を編集します。 またロゴ画像を使用する場合、画像登録及び表示 形式を選択します。

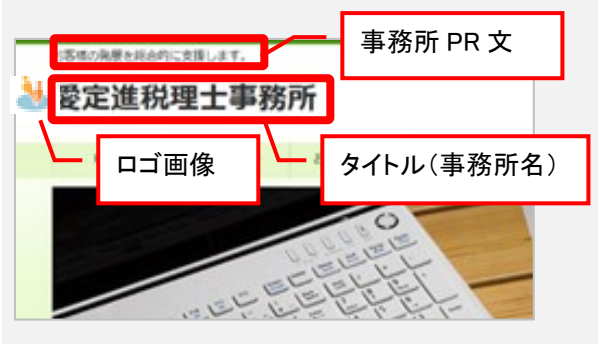

### ■ ヘッダ画像を使用する

ヘッダ画像の画像効果を選択します。 「アニメーション」3種類、アニメーションなし、 「スライドショー」2種類から選択できます。 <u>※選択したアニメーション効果のみプレビュー表示</u> されます。

メッセージの背景色は7色から選択できます。 ※ヘッダ画像1~3で共通です。

### ■ ヘッダ画像の選択

ヘッダ画像はゆりかご倶楽部が提供している画 像を利用しても良いですし、オリジナルの画像も 利用いただけます。

※参照ボタンから画像の指定を行います。 ※オリジナル画像をご利用する場合、

<u>横幅 1440pixel、縦 300pixel 以上</u>、ファイルサイズ <u>5M バイト以下</u>、ファイル形式<u>「.gif」「.jpg」「.png」</u>で お願いします。

よろしければ『次へ』をクリックします。

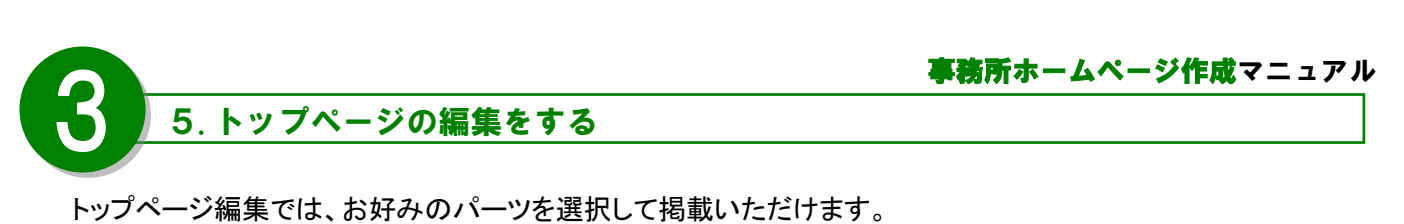

※掲載パーツの追加は、下記の「パーツを追加する」ボタンで行います。

+パーツを追加する

なお、ご利用いただけるパーツは以下の通りです。

| ■文章のみ         | ■文章+画像※     | ■動画(YouTube)   |
|---------------|-------------|----------------|
| タイトル          | タイトル        |                |
|               |             |                |
|               |             |                |
|               |             |                |
| ■文章 + 画像(3点)※ | ■文章+画像(2点)※ | ■表             |
| タイトル          | タイトル        |                |
| 21190         | 21130       |                |
|               |             |                |
|               |             |                |
|               |             |                |
|               |             | ※画像のみの掲載も可能です。 |
|               |             |                |
| 職可》           |             |                |
|               |             |                |
| ■ 事務所だより=     | ーナー ■自動更新ニ  | ュース            |

| ■バナー画像 | ■リンク集                                 | ■リンク集                                 |
|--------|---------------------------------------|---------------------------------------|
|        | リンク集                                  | リンク集                                  |
|        | · · · · · · · · · · · · · · · · · · · | · · · · · · · · · · · · · · · · · · · |
|        |                                       |                                       |
|        |                                       | 使用中                                   |

•

※複数掲載可能なパーツ6点、1つのみ掲載可能なパーツ4点をご用意しております。 複数掲載可能なパーツは、最大 10 点まで利用可能です。

1つのみ掲載可能なパーツは、「使用中」の場合、上記赤枠のように画面表示されます。 ※各掲載パーツの操作方法はこの後のページでご説明いたします。 5. トップページの編集をする

|                        |                                                                                                    |                        | +パーツを追加する                             |                        |                           |                      |
|------------------------|----------------------------------------------------------------------------------------------------|------------------------|---------------------------------------|------------------------|---------------------------|----------------------|
|                        |                                                                                                    |                        |                                       |                        | <b>メ</b> をクし<br>編集        | リックして編集してください        |
| <b>م</b>               | <b>₩</b><br>F^                                                                                                    | <b>2 0 0</b> V         | バナー画像                                 | 編集                     | <b>©</b><br>プレビュー         | 前<br>削除              |
| <b>۸</b><br>٤^         | <b>₩</b>                                                                                                    | 94 N6                  | 文章 + 画像                               | 編集                     | 0<br>7°6/±°1-             | <mark>前</mark> 除     |
| <b>م</b><br>٤^         | <b>*</b>                                                                                                    | 91NL                   | 文章 + 画像(3点)                           | 編集                     | 0<br>7°//ť=-              | <mark>山</mark><br>削除 |
| <u>۲</u>               | <b>¥</b><br>F^                                                                                                    | ■ 事務所だより               | 事務所だよりコーナー                            | 編集                     | 0<br>7°/t <sup>°</sup> 1- | 山<br>前JB余            |
| <u>لم</u>              | <b>▼</b>                                                                                                    | L112#                  | 自動更新ニュース                              |                        |                           | <mark>前</mark><br>削除 |
| ■カウンタ ✓カウンタ            | ~                                                                                                    |                        |                                       |                        |                           |                      |
| ■SNS連携<br>SNS連携を行うせ    | ヘルブ<br>ビスを選択してください                                                                                                    | 10                     |                                       |                        |                           |                      |
| Facebook               | プロフィールURL                                                                                                    | https://www.fa         | acebook.com/yurikago.net              |                        | (半角                       | 255文字以内)             |
| <b>∠</b> x             | プロフィールURL                                                                                                    | https://x.com/         | /kaikei_hiroba                        |                        | (半角                       | 255文字以内)             |
| ✓Instagram             | プロフィールURL                                                                                                    | https://www.ir         | nstagram.com/essamtest/               |                        | 〈半角                       | 255文字以内)             |
| タイムライン※谷社<br>表示位置: 〇 山 | より提供されたコート<br>上部(ヘッダ画像の下)                                                                                                    | ・を二人力ください<br>〇下部(パーツの) | (न(                                   |                        |                           |                      |
| Facebook               | コード <div cla<="" td=""><td>ss="fb-page" da</td><td>ata-href="https://www.facebook.com/yu</td><td>rikago.net" data-tabs=</td><td>"timeliı (半角</td><td>91000文字以内〉</td></div> | ss="fb-page" da        | ata-href="https://www.facebook.com/yu | rikago.net" data-tabs= | "timeliı (半角              | 91000文字以内〉           |
| <b>∼</b> x             |                                                                                                    | - "twittor timoli      | no" data width_"500" data boight_"500 | hrof_"https://twitto   | com/l/¥f                  |                      |

■「カウンタ」:ホームページにアクセスした数をカウントします。

■「SNS 連携」:以下の連携が可能です。詳細は 😢 ヘルプ を参照ください。

・Facebook(フェイスブック)、X(エックス)、Instagram(インスタグラム)へのリンクボタンを設置する。

・Facebook(フェイスブック)、X(エックス)のタイムライン(投稿)を設置する。

よろしければ『次へ』をクリックしてください。

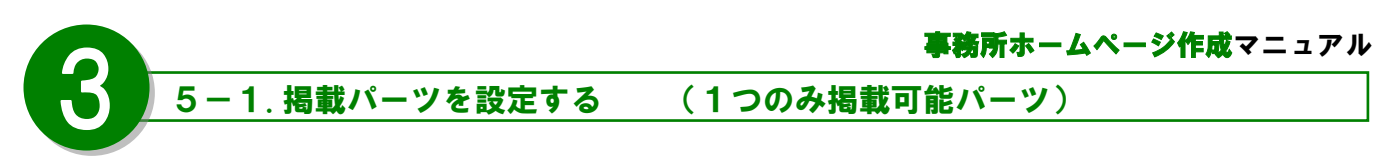

各掲載パーツの操作画面のご説明をいたします。※1 つのみ掲載可能パーツ(4点) なお各掲載パーツで共通の操作を行うアイコンには(**各パーツ共通**)と記載いたします。

■「事務所だよりコーナー」 ※事務所だよりをホームページ上に公開するボタンを設定します。 ※事務所だよりの詳細は「事務所だより」マニュアルをご覧ください。

|       |                               | 1     ・・・・・・・・・・・・・・・・・・・・・・・・・・・・ | 3<br>保存 | ( <u>4</u> )<br>۲° <i>V</i> t*1- | 5<br>前<br>前除 |  |
|-------|-------------------------------|------------------------------------|---------|----------------------------------|--------------|--|
| コーナー名 | 6<br>事務所だよりコーナー<br>(全角40文字以内) |                                    |         |                                  |              |  |

- ① 選択パーツの名称を表示します。
- 2 配置箇所修正:配置箇所を上下に移動する際に使用します。(各パーツ共通)
- ▲ 編集 プレビュー 削除
- ※保存後は「編集」アイコンに代わります。(各パーツ共通)パーツ編集時は「編集」アイコンクリックします。
- ④ プレビューで設定状態を確認します。(各パーツ共通)
- ⑤ パーツ自体を削除します。(各パーツ共通)

③ 設定内容を保存します。(各パーツ共通)

- ⑥ 事務所だよりコーナーリンクボタンのコーナー名を入力します(全角 40 文字以内)
- ⑦ ボタン内のコーナー名の表示位置を選択します。

■「リンク集」 ※リンクを最大 10 件まで登録できます。

|               |                      | لي <mark>√</mark><br>∉4 | 0<br>7" V <u>t</u> *2- | Ш<br>Nik |
|---------------|----------------------|-------------------------|------------------------|----------|
| リンク1          | URL                  |                         |                        |          |
| リンク2          | URL                  |                         |                        |          |
| Uン <b>ク</b> 3 | URL                  |                         |                        |          |
| ① 選折          | パーツの名称を表示します。        |                         |                        |          |
| ② リン          | ウ1~10:リンク名を入力します。    | (全角 40 文字以内)            |                        |          |
| ③ リン          | ク先 URL1~10:リンク先の URL | を入力します。(260 文           | 字以内                    | )        |

■「自動更新ニュース」※ゆりかご倶楽部側で自動的に更新するニュースを掲載します。

| <u>۸</u> | <b>*</b>  | 10 自動更新ニュース | <b>②</b><br>前除 |
|----------|-----------|-------------|----------------|
| ① 選択     |           |             |                |
|          | ノ日体を削除しより | 。(各ハーツ共通)   |                |

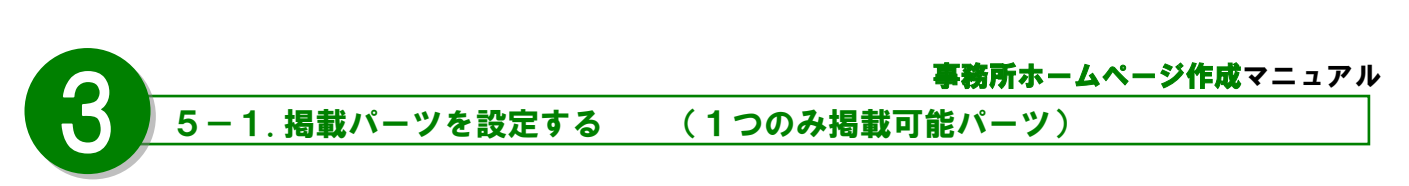

■「バナー画像」パーツ ※バナーを最大5つまで掲載できます。

| <b>۲</b> ۲۸                            |                                                           | 一画像             | <b>10</b><br>~<br>保存 | <br>プレビュー   削除     |       |
|----------------------------------------|-----------------------------------------------------------|-----------------|----------------------|--------------------|-------|
| 2 パナー画像1                               | バナー画像2                                                    | バナー画像3          | バナー画像4               | バナー画像5             | ]     |
| <ol> <li>パナータイトル</li> <li>(</li> </ol> | <b>4</b>                                                  |                 | (全角40文字以内            | 0                  |       |
| バナー画像                                  |                                                           |                 |                      | 6<br>(260文字以内) □別属 | 頭面で開く |
|                                        | <ul> <li>         で             ・             ・</li></ul> | 8<br>0 サンブルから選択 |                      |                    | 8     |
|                                        |                                                           | お問い合わせ          | お問い合わせ               | お問い合わせ             |       |
|                                        | 設定したい画像を<br>ドラッグ&ドロップ<br>もしくはクリックして                       | お問い合わせ          | 事務所紹介                | 事務所紹介              |       |
|                                        | 画像を選択<br>画像を選択<br>[横160p×:縦50p×]                          | 事務所紹介           | 事務所紹介                | 料金                 |       |
|                                        |                                                           | 料金              | 料金                   | 料金                 |       |
|                                        |                                                           | スタッフ紹介          | スタッフ紹介               | スタッフ紹介             |       |
|                                        |                                                           |                 |                      | 9                  | 決定    |

- ① 選択パーツの名称を表示します。
- バナー配置位置の調整を行います。(ドラック&ドロップでバナー配置位置が変更できます)
   ※左から配置された順番通りにバナーを表示します。
- ③ バナータイトルを入力します。(全角 40 文字以内) ※タイトルは省略可能です。
- ④ クリックでバナー画像を設定します。
- ⑤ リンク先 URL を入力します。(260 文字以内)
- ⑥ リンク先を別画面で開かせたい場合にチェックします。
- ⑦ 事務所でご用意したバナーを利用する場合、こちらにドラック&ドロップまたは画像を指定します。
   ※ファイルのサイズは 500Kバイトまでです。
   ※ファイル形式は「.gif」「.jpg」「.png」です。
- ⑧「サンプルから選択」をチェックで、ゆりかご倶楽部で提供しているバナーを選択して利用できます。
- ⑨ バナー画像の登録を完了します。
- 11 設定した内容を保存します。(各パーツ共通)

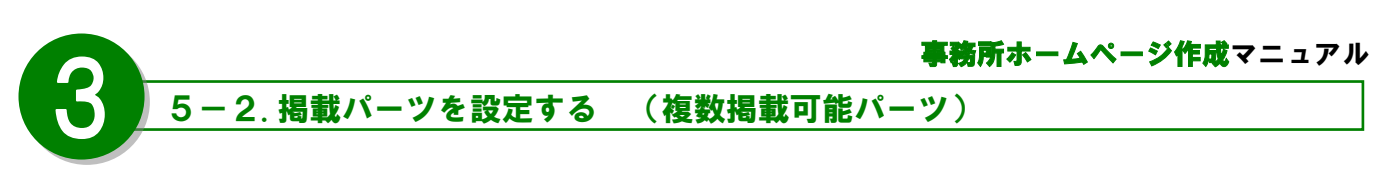

各掲載パーツの操作画面のご説明をいたします。※複数掲載可能パーツ(6点)

### ■文章のみ

| ▲ ►<br>上へ 下/           | ①     ①     ③     ③     ③     ③     ○     ○     ○     ○     ○     ○     ○     ○     ○     ○     ○     ○     ○     ○     ○     ○     ○     ○     ○     ○     ○     ○     ○     ○     ○     ○     ○     ○     ○     ○     ○     ○     ○     ○     ○     ○     ○     ○     ○     ○     ○     ○     ○     ○     ○     ○     ○     ○     ○     ○     ○     ○     ○     ○     ○     ○     ○     ○     ○     ○     ○     ○     ○     ○     ○     ○     ○     ○     ○     ○     ○     ○     ○     ○     ○     ○     ○     ○     ○     ○     ○     ○     ○     ○     ○     ○     ○     ○     ○     ○     ○     ○     ○     ○     ○     ○     ○     ○     ○     ○     ○     ○     ○     ○     ○     ○     ○     ○     ○     ○     ○     ○     ○     ○     ○     ○     ○     ○     ○     ○     ○     ○     ○     ○     ○     ○     ○     ○     ○     ○< |
|------------------------|----------------------------------------------------------------------------------------------------|
| <mark>②</mark><br>タイトル | 事務所紹介          (全角60文字以内)                                                                                                    |
| ( <u>4</u> )<br>メッセージ  | 最初は私ひとりから始めた事務所も現在5名のスタッフと共に運営しています。<br>お客様に対して心がけていることは<下線>「何が必要か?どうしたいか?今のままで満<br>足か?」 下線 と聞いてみることです。<br>お客様のニーズを聞き出しお客様と共に<サイズ大>WinWinの関係 サイズ大 で<br>いたいと考えています。<br><紹>一度事務所へお越しください。その意味がわかります。 紹<br>事務所へのアクセスはこちら<br>(全角2000文字以内)現在、全角に換算して約 206 文字です。                                                                                                    |
| 6                      | スタイル     B     U     Q     本文中の書体が指定できます。       文字サイズ     大     小     本文中の文字サイズが指定できます。       本文中の文字サイズが指定できます。                                                                                                    |
| (7)<br>リンクボタン<br>URL   | ×+E 2 2 2 2 本文中の強調したい文字の色か指定できます。 https://www.kaikei-home.com/samplepage/map.html (260文字以内) □ 別画面で開く                                                                                                    |
| テキスト                   | 事務所へのアクセスはこちら (全角40文字以内)                                                                                                    |

- ① 選択パーツの名称を表示します。
- ② タイトルを入力します。(全角 60 文字以内)
- ③ タイトルの表示位置を選択します。
- ④ メッセージを入力します。(全角 2000 文字以内)
- ⑤ メッセージの表示位置を選択します。
- ⑥ 文字装飾機能を利用します。※文章のみパーツ、文章+画像パーツのみ利用可能
   ・スタイルの選択:太字、斜体、下線から選択できます。
   ・文字サイズの選択:文字サイズ「小(標準の85%サイズ)」「大(標準の115%サイズ)」を設定できます。
   ・文字色の選択:7種類の文字色から選択できます、
- ⑦ リンクボタンの設定です。リンク先 URL とテキスト(ボタンの名称)を入力します。 リンク先を別画面で開かせたい場合、「別画面で開く」をチェックします。
- ⑧ 設定した内容を保存します。(各パーツ共通)

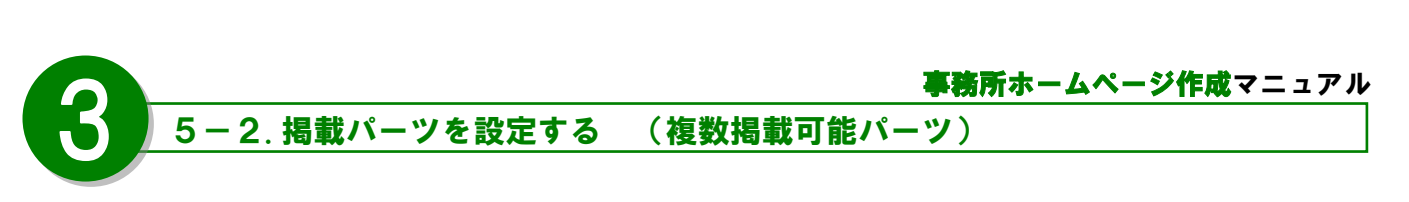

■文章+画像 ※画像1点掲載します。

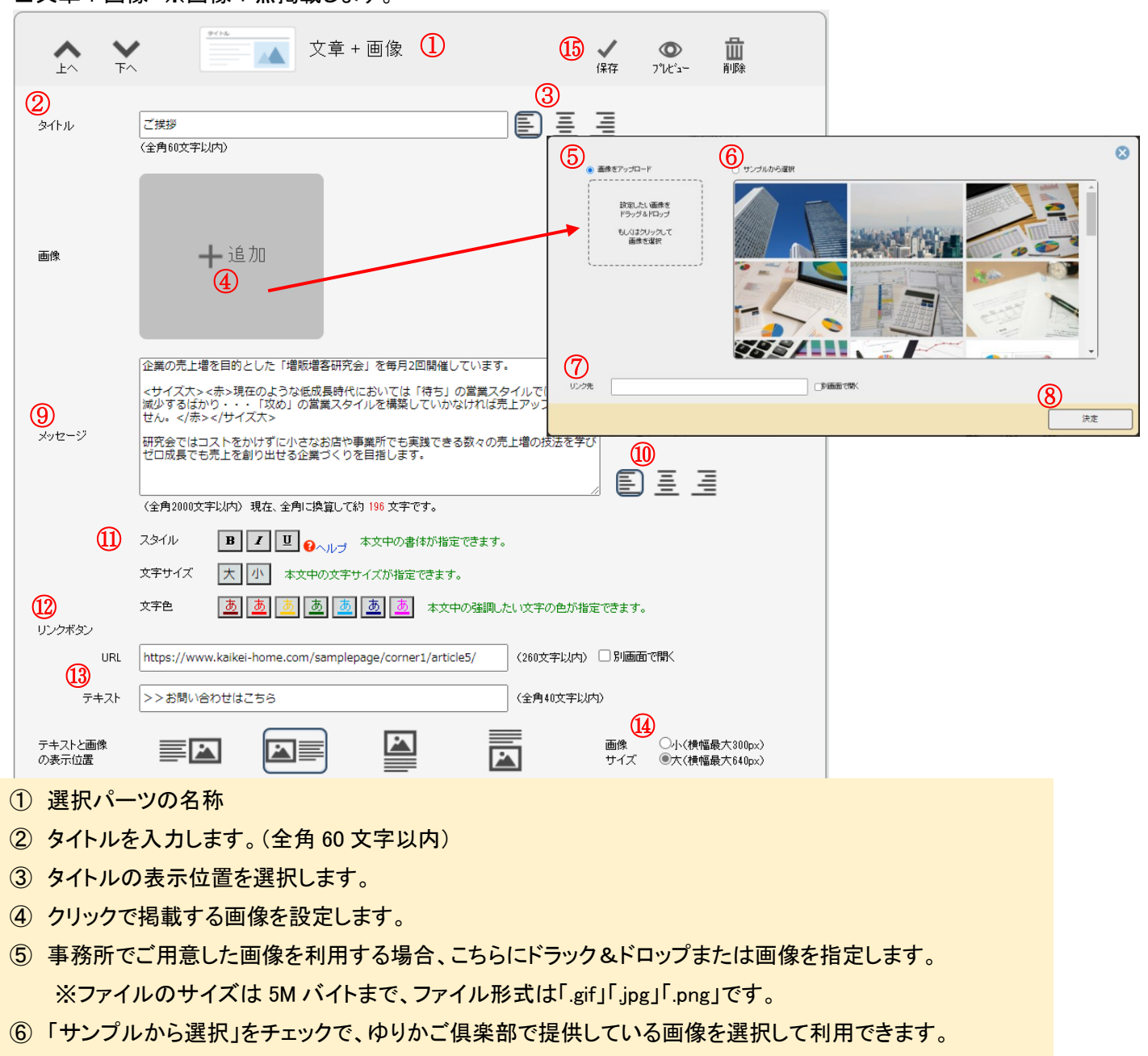

- ⑦ リンク先 URL を入力します。 リンク先を別画面で開かせたい場合、「別画面で開く」をチェックします。
- ⑧ 画像登録を完了します。
- ⑨ メッセージを入力します。(全角 2000 文字以内)
- 11 メッセージの表示位置を選択します。
- ① 文字装飾機能を利用します。※操作方法は文章のみパーツと同じです。
- ① リンクボタンの設定です。リンク先 URL とテキスト(ボタンの名称)を入力します。
   リンク先を別画面で開かせたい場合、「別画面で開く」をチェックします。
- 1 画像とメッセージの表示位置を選択します。
- ④ 表示する画像サイズ※を指定します。※小(横幅最大 300px)または大(横幅最大 640px)
- 15 設定した内容を保存します。(各パーツ共通)

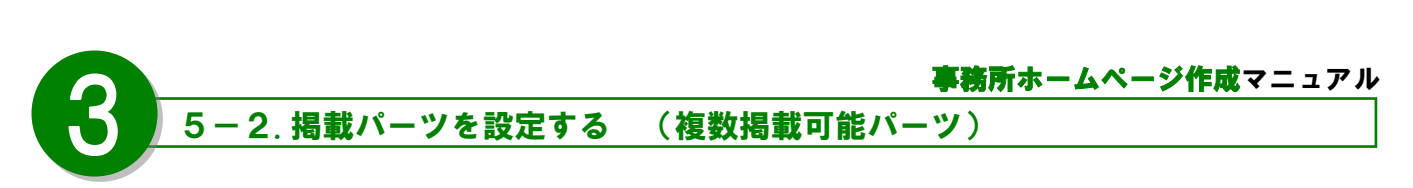

■文章+画像(3点) ※画像3点まで掲載します。

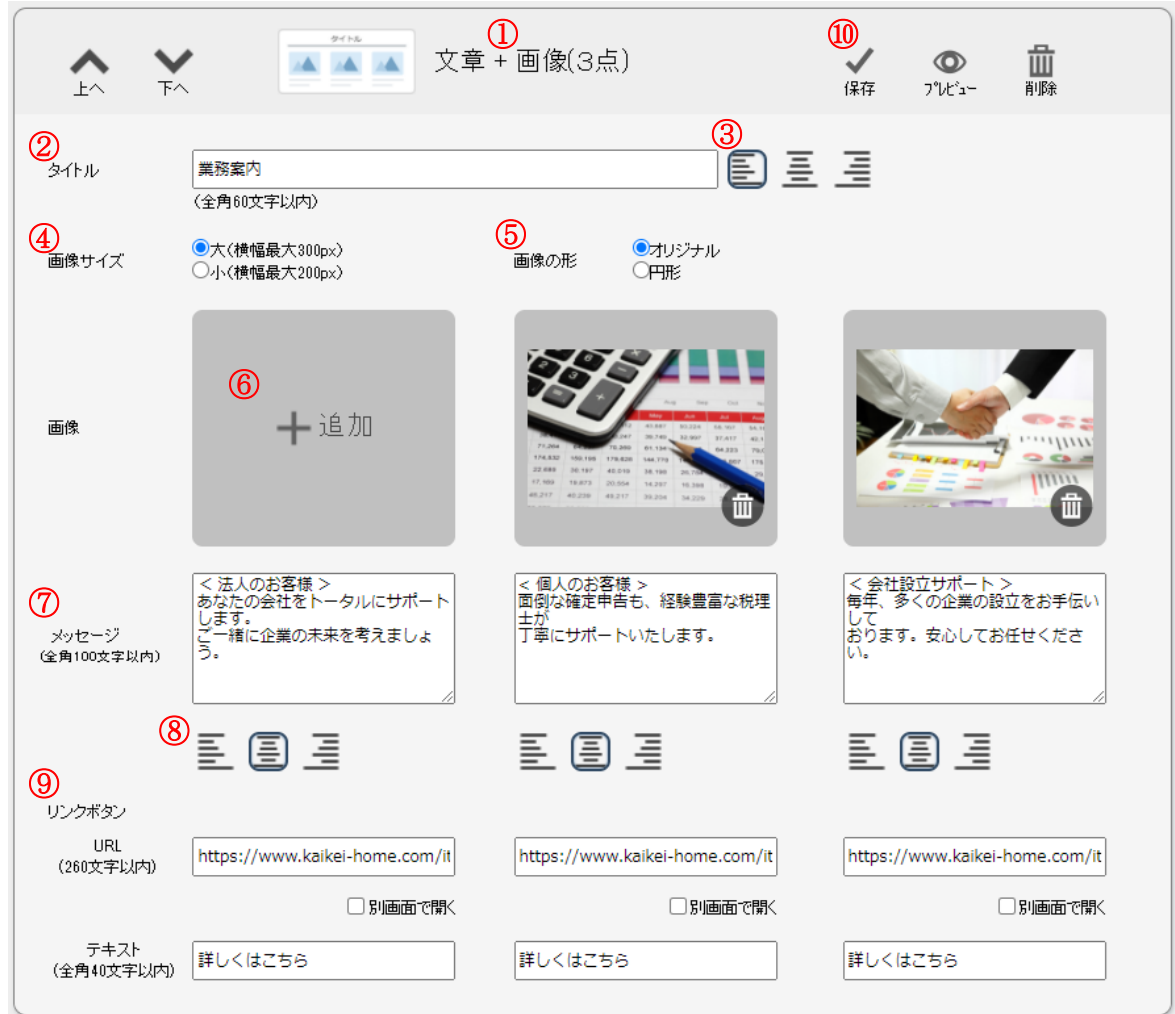

- ① 選択パーツの名称を表示します。
- ② タイトルを入力します。(全角 60 文字以内)
- ③ タイトルの表示位置を選択します。
- ④ 表示する画像サイズ※を指定します。 ※小(横幅最大 300px)または大(横幅最大 640px)
- ⑤ 表示する画像形式※を指定します。 ※オリジナル(=角丸)または円形
- ⑥ クリックで掲載する画像を設定します。

※画像の設定方法は、文章+画像パーツの画像設定方法と同じです。(17ページを参照ください)

- ⑦ メッセージを入力します。(全角 100 文字以内)
- ⑧ メッセージの表示位置を選択します。
- ⑨ リンクボタンの設定です。リンク先 URL とテキスト(ボタンの名称)を入力します。
   リンク先を別画面で開かせたい場合、「別画面で開く」をチェックします。
- 11 設定した内容を保存します。(各パーツ共通)

【ご注意ください】

<u>文章+画像(3点)パーツを選択し、画像を2点のみ設定した場合の表示は、文章+画像(2点)パーツ選択時</u> の表示位置となります。

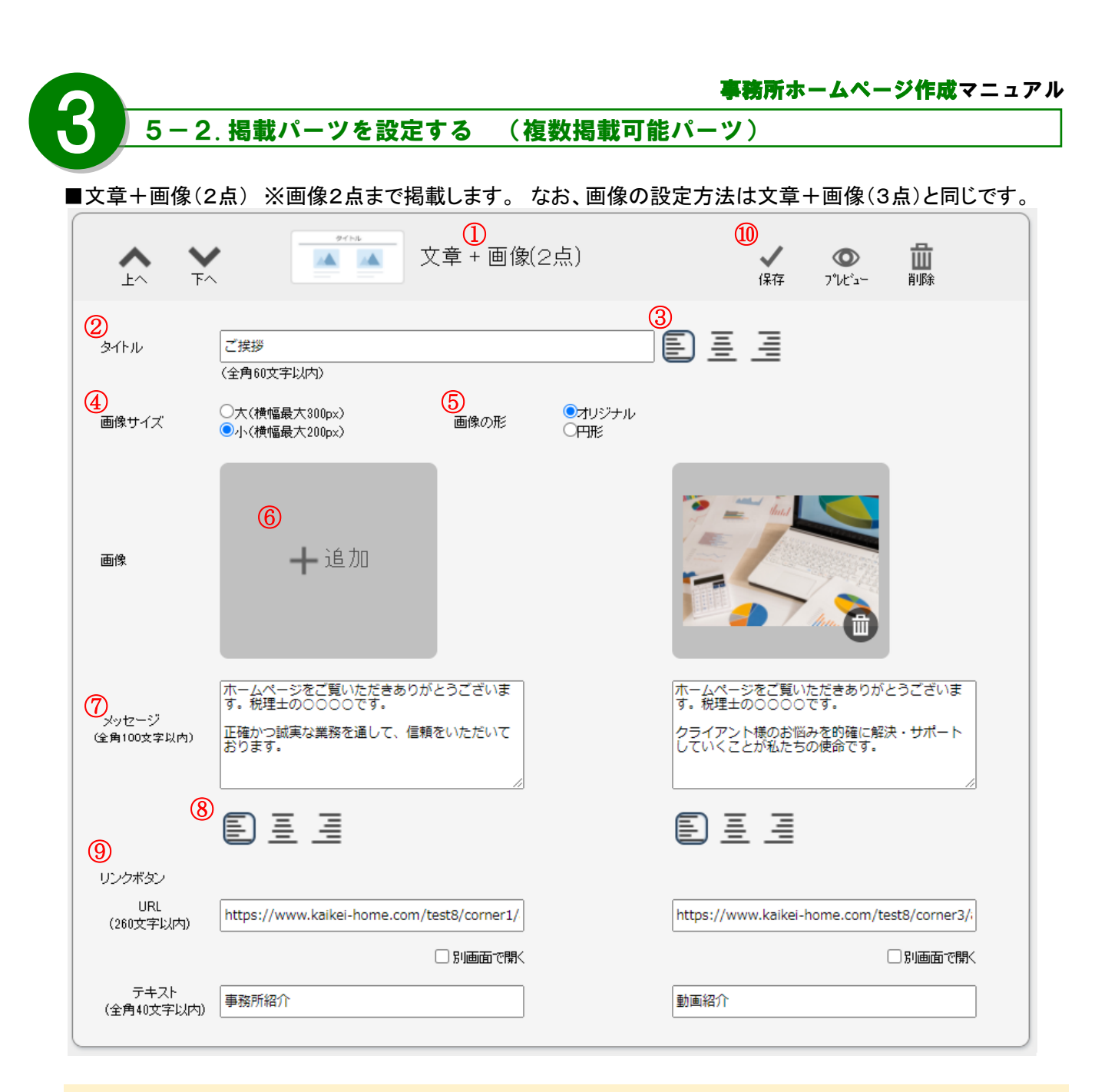

- ① 選択パーツの名称を表示します。
- ② タイトルを入力します。(全角 60 文字以内)
- ③ タイトルの表示位置を選択します。
- ④ 表示する画像サイズ※を指定します。 ※小(横幅最大 300px)または大(横幅最大 640px)
- ⑤ 表示する画像形式※を指定します。 ※オリジナル(=角丸)または円形
- ⑥ クリックで掲載する画像を設定します。

※画像の設定方法は、文章+画像パーツの画像設定方法と同じです。(17ページを参照ください)

- ⑦ メッセージを入力します。(全角 100 文字以内)
- ⑧ メッセージの表示位置を選択します。
- ⑨ リンクボタンの設定です。リンク先 URL とテキスト(ボタンの名称)を入力します。リンク先を別画面で開かせたい場合、「別画面で開く」をチェックします。
- 11 設定した内容を保存します。(各パーツ共通)

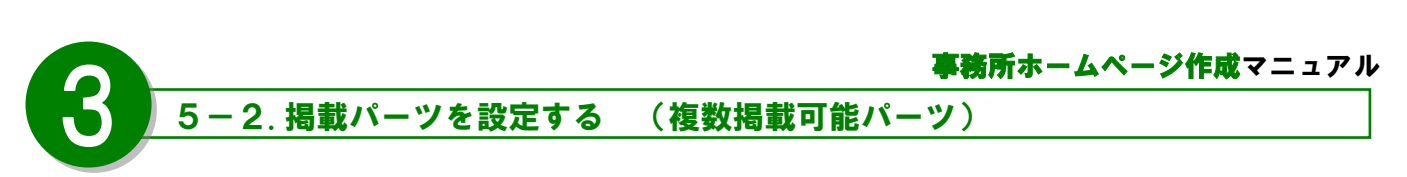

■動画(YouTube) ※YouTube の動画再生ページを掲載します。

| <u>۲</u>                     |                   | ①<br>動画(YouTube) | <ul> <li>9</li> <li>✓ ○</li> <li>④</li> <li>保存 プレヒ<sup>i</sup>ュ~ 削除</li> </ul> |
|------------------------------|-------------------|------------------|--------------------------------------------------------------------------------|
| 2<br>タイトル                    | (全角60文字以内)        |                  | <u>③</u><br>■ = =                                                              |
| 4<br>動画URL                   | (半角1000文字以内)      |                  |                                                                                |
| <b>⑤</b><br>メッセージ            |                   |                  | <mark>6</mark><br>€ Ξ <u>∃</u>                                                 |
| <b>7</b><br>テキストと動画<br>の表示位置 | (全角2000文字以内) 現在、全 | 角に換算して約 0 文字です。  | 8<br>動画 ◎小(横幅480px)<br>サイズ ○大(横幅640px)                                         |

- ① 選択パーツの名称を表示します。
- ② タイトルを入力します。(全角 60 文字以内)
- ③ タイトルの表示位置を選択します。
- ④ 掲載する動画(YouTube)の URL を入力します。
- ⑤ メッセージを入力します。(全角 2000 文字以内)
- ⑥ メッセージの表示位置を選択します。
- ⑦ 動画(YouTube)とメッセージの表示位置を設定します。
- ⑧ 表示する動画(YouTube)サイズ※を指定します。※小(横幅 480px)または大(横幅 640px)
- ⑨ 設定した内容を保存します。(各パーツ共通)

|                                                                                                    | 一2.                                                                                                    | パーツを                                                                                                    | と設定する                                                                                                    | る(複                                                                                                    | 数揭載可能                                  | パーツ)                                                                                             |                                           |       |
|----------------------------------------------------------------------------------------------------|----------------------------------------------------------------------------------------------------|----------------------------------------------------------------------------------------------------|----------------------------------------------------------------------------------------------------|----------------------------------------------------------------------------------------------------|----------------------------------------|--------------------------------------------------------------------------------------------------|-------------------------------------------|-------|
| ∎表形式                                                                                                    | ※料金表                                                                                                    | 等の表形式                                                                                                    | 式を掲載し                                                                                                    | ます。(初期                                                                                                    | 朝値として項目                                | および金額                                                                                            | が入力済み <sup>-</sup>                        | です)   |
| A<br>LA                                                                                                    | <b>¥</b><br>T^                                                                                                    |                                                                                                    | 表                                                                                                    | 1                                                                                                    |                                        | (1)<br>(R1                                                                                       | / (O)<br>17 712'3-                        | 山     |
| 2)<br>೨イトル                                                                                                    | 主な料金の<br>〈全角60文书                                                                                                    | ご業内                                                                                                    |                                                                                                    |                                                                                                    | E                                      | 3)<br>= =                                                                                        |                                           |       |
| 5                                                                                                    | 「海営セリ                                                                                                    |                                                                                                    | 6                                                                                                    |                                                                                                    |                                        | 7                                                                                                |                                           |       |
|                                                                                                    | 1 通用で                                                                                                    |                                                                                                    |                                                                                                    | 2ルの文字色                                                                                                    | <b>黑</b> 希 →                           | 表の配色緑糸                                                                                           | ~                                         |       |
| 4                                                                                                    | 99999 QLC (99                                                                                                    | 191702407.10                                                                                                    | K/DPOTARE C 9 o                                                                                                    |                                                                                                    |                                        |                                                                                                  |                                           |       |
|                                                                                                    | 年間売上                                                                                                    | 月額顧問料                                                                                                    | 法人税申告                                                                                                    | 清費税申告                                                                                                    | 年間総額(税別)                               | _                                                                                                |                                           |       |
|                                                                                                    | 1,000万円以下                                                                                                    | 15,000円                                                                                                    | 60,000円                                                                                                    | 15,000円                                                                                                   | 90,000円                                |                                                                                                  |                                           |       |
|                                                                                                    | 5,000万円以下                                                                                                    | 20,000円                                                                                                    | 80,000円                                                                                                    | 30,000円                                                                                                   | 130,000円                               |                                                                                                  |                                           |       |
|                                                                                                    | 1億円以下                                                                                                    | 40,000円                                                                                                    | 100,000円                                                                                                    | 60,000円                                                                                                   | 200,000円                               |                                                                                                  |                                           |       |
|                                                                                                    | 1億円超                                                                                                    |                                                                                                    | J                                                                                                    | 応相談                                                                                                    |                                        |                                                                                                  | 8                                         | ĒĒ    |
| 9)<br>メッセージ                                                                                                    | メッセージ                                                                                                    | を入力してくだ                                                                                                    | さい                                                                                                    |                                                                                                    |                                        |                                                                                                  |                                           |       |
| 9)<br>メッセージ                                                                                                    | メッセージ<br>;                                                                                                    | を入力してくだ<br>***いか) 現在                                                                                                    | <u>さい</u><br><u> 全角に換算して</u>                                                                                                    | 約日本王です。                                                                                                   |                                        | ()                                                                                               |                                           |       |
| 9)<br>メッセージ                                                                                                    | メッセージ<br>(全角2000                                                                                                    | を入力してくだ<br>文字以内) 現在                                                                                                    | さい<br>、全角に換算して                                                                                                    | 約0文字です。                                                                                                   |                                        |                                                                                                  | ) 표 표                                     |       |
| 9<br>メッセージ<br>1 選択                                                                                                    | メッセージ<br>(全角2000<br>マパーツの名                                                                                                    | を入力してくだ<br>文字に切り 現在                                                                                                    | さい<br>、全角に換算して<br>します。                                                                                                    | 約0文字です。                                                                                                   |                                        |                                                                                                  | ) = =                                     |       |
| 9<br>メッセージ<br>1)選択<br>2)タイ1<br>3)タイ1                                                                                                    | メッセージ<br>(全角2000<br>マパーツの名<br>トルを入力し                                                                                                    | を入力してくた<br>文字にいか)現在<br>3称を表示<br>します。(全<br>位置を選邦                                                                                                    | さい<br>、全角に換算して<br>します。<br>:角 60 文字<br>21 ます                                                                                     | 約◎文字です。<br>■以内)                                                                                           |                                        |                                                                                                  | ) = =                                     |       |
| 9<br>メッセージ<br>1)選択<br>2)タイ <br>3)タイ <br>4)編集                                                                                                    | ×ッセージ<br>(全角2000<br>トルを入力し<br>トルの表示の<br>したいセル                                                                                                    | を入力してくた<br>文字に4小)現在<br>3称を表示<br>こます。(全<br>位置を選択<br>、を選択し、                                                                                                    | さい<br>、全角に換算して<br>します。<br>:角 60 文字<br>くします。<br>セル内の2                                                                            | 約◎文字です。<br><sup>2</sup> 以内)<br>文字等を入                                                                      | 、力·修正します                               |                                                                                                  | ) = =                                     |       |
| 9<br>メッセージ<br>1<br>2<br>タイ1<br>3<br>タイ1<br>3<br>タイ1<br>3<br>タイ1<br>3<br>5<br>選択                                                                                                    | メッセージ<br>(全角2000<br>トルを入力し<br>トルの表示・<br>したいセル<br>くしたアイコン                                                                                                    | を入力してくた<br>文字にいり 現在<br>3 称を表示<br>します。(全<br>位置を選択し、<br>ンで下記の                                                                                                    | さい<br>、全角に換算して<br>します。<br>:角 60 文字<br>てします。<br>セル内の2<br>の操作が可                                                                   | 約○文 <del>すです。</del><br>■以内)<br>文字等を入<br>能です。※                                                             | 、力・修正します                               | し<br>い<br>い<br>い<br>い<br>い<br>い<br>い<br>い<br>い<br>い<br>い<br>い<br>い<br>い<br>い<br>い<br>い<br>い<br>い | ) 王 王<br>ると、そのア                           | イコンの記 |
| 9<br>メッセージ<br>2 タイI<br>3 タイI<br>3 編集<br>5                                                                                                    | メッセージ<br>(全角2000<br>トルを入力し<br>トルの表示・<br>したいセル<br>くしたアイコン                                                                                                    | を入力してくた<br>文<br>す<br>よ<br>本<br>す<br>。<br>(全<br>位<br>置<br>を<br>選<br>択<br>し<br>、<br>ン<br>で<br>下<br>記の                                                                                                    | さい<br>、全角に換算して<br>します。<br>:角 60 文字<br>くします。<br>セル内の2<br>の操作が可                                                                   | 約◎ 文字です。<br><sup>Ξ</sup> 以内)<br>文字等を入<br>能です。※                                                            | 、力・修正します<br>アイコンにマウ                    | ()<br>()<br>()<br>()<br>()<br>()<br>()<br>()<br>()<br>()<br>()<br>()<br>()<br>(                  | ) 王 王<br>ると、そのア                           | イコンの討 |
| 9<br>メッセージ<br>1) 選択<br>2) タイI<br>3) タイI<br>4) 選択<br>5) 選択                                                                                                    | メッセージ<br>(全角2000<br>トルを入力し<br>トルの表示・<br>したいセル<br>したアイコン<br>セルを?                                                                                                    | を入力してくた<br>文字に4つ)現在<br>3<br>称を表示<br>します。(全<br>位置を選択<br>を選択し、<br>ンで下記の<br>の<br>割<br>太さば                                                                                                    | さい<br>、全角に換算して<br>します。<br>:角 60 文字<br>くします。<br>セル内のご<br>の操作が可<br>■常・背景色を                                                        | 約◎文 <del>すです。</del><br>■以内)<br>文字等を入<br>能です。※                                                             | .力・修正します<br>アイコンにマウ<br>左寄せ 右君          | し<br>い<br>た。<br>シスを合わせる                                                                          | ) 王 三<br>ると、そのア                           | イコンの討 |
| 9<br>メッセージ<br>1<br>2<br>タイI<br>3<br>タイI<br>3<br>タイI<br>4<br>第<br>第<br>集<br>振                                                                                                    | メッセージ<br>(全角2000<br>マルを入力に<br>トルを入力に<br>トルの表示・<br>したいセル<br>くしたアイコン<br>セルを注<br>マルを結合                                                                                                    | を入力してくだ<br>文字以内)現在<br>3称を表示<br>します。(全<br>位置を選択<br>を選択し、<br>ンで下記の<br>の割<br>太さ道<br>つ剤に戻す                                                                                                    | さい                                                                                                    | 約 0 文字です。<br><sup>■</sup> 以内)<br>文字等を入<br>能です。※<br><sup>↓し</sup>                                          | 、力・修正します<br>アイコンにマウ<br>左寄せ 右君          | し<br>い<br>で<br>た。<br>シスを合わせ<br>い                                                                 | ) 王 三<br>ると、そのア                           | イコンの記 |
| 9<br>メッセージ<br>3<br>4<br>5<br>5<br>3<br>4<br>5<br>5<br>3<br>4<br>5<br>5<br>3<br>4<br>5<br>5<br>3<br>4<br>5<br>5<br>3<br>4<br>5<br>5<br>3<br>4<br>5<br>5<br>3<br>5<br>5<br>3<br>5<br>5<br>3<br>5<br>5<br>3<br>5<br>5<br>5<br>5 | メッセージ<br>(全角2000<br>トルを入力し<br>トルの表示・<br>したいセル<br>したアイコン<br>ジルを粘合                                                                                                    | を入力してくだ<br>文字に小り 現在<br>る称を表示<br>します。(全<br>位置を選択<br>、を選択し、<br>ンで下記の<br>い割<br>、<br>大さ道<br>一つ前に戻す<br>通                                                                                                    | さい<br>、全角に換算して<br>します。<br>:角 60 文字<br>てします。<br>セル内のご<br>の操作が可<br>職・背景色な<br>太子<br>電常セル                                           | <sup>約0 文字です。</sup><br><sup>2</sup> 以内)<br>文字等を入<br>能です。※<br><sup>2</sup> し<br>・ <sub>背景色あ</sub> り<br>見出し | 、力・修正します<br>アイコンにマウ<br>を寄せ 右考          | り<br>の<br>で<br>の<br>の<br>の<br>の<br>の<br>の<br>の<br>の<br>の<br>の<br>の<br>の<br>の<br>の<br>の<br>の<br>の | ) 重                                       | イコンの討 |
| <ul> <li>シャセージ</li> <li>1) 2) タイ1</li> <li>3) 4) 3</li> <li>5) 単一</li> <li>6) セル</li> </ul>                                                                                                    | メッセージ       (全角2000)       (全角2000)       (マーツの名       トルを入力し       トルの表示       したいセル       したいマイコン       セルを行       マルを粘合       ・内の文字名                                                                                                    | を入力してくだ<br>文字にか)現在<br>る称を表示<br>します。(全<br>位置を選択<br>を選択し、<br>ンで下記の<br>の割<br>してず<br>ここです<br>ここで<br>します。<br>(全<br>の<br>の<br>の<br>の<br>た<br>ここで<br>して<br>します。<br>(全<br>の<br>の<br>の<br>の<br>の<br>の<br>の<br>の<br>の<br>の<br>の<br>の<br>の                                                                                                    | さい<br>、<br>全角に換算して<br>します。<br>:<br>白 60 文字<br>てします。<br>セル内のご<br>の操作が可<br>端・背景色な<br>太子<br>電常セル                                   | 約 0 文字です。<br><sup> -</sup> 以内)<br>文字等を入<br>能です。※<br><sup> ↓し</sup><br>・ 背景色あり<br>見出し                      | 、力・修正します<br>アイコンにマウ<br>たませ 右毛<br>中央寄せ  | ・<br>・<br>・<br>・<br>・<br>・<br>・<br>・<br>・<br>・<br>・<br>・<br>・<br>・<br>・<br>・<br>・<br>・<br>・      | ) 王 三<br>ると、そのア                           | イコンの記 |
| 9<br>メッセージ<br>選タイI<br>3<br>4<br>5<br>6<br>7<br>4                                                                                                    | メッセージ       (全角2000)       (全角2000)       トルを入力し       トルを入力し       トルの表示       したいセル       したいセル       したアイコン       ジレを粘合       ・内の文字信       ・内の文字信       ・回配色(表示                                                                                                    | xŦLUN)現在         A称を表示         ムます。(全         位置を選択         >を選択し、         ンで下記の         助         します。(重         ・を選択し、         シで下記の         助         人工ごび         こう前に戻す         通         ●を指定し。         こする色パタ                                                                                                    | さい<br>全角に換算して<br>します。<br>注角 60 文字<br>てします。<br>セル内のご<br>の操作が可<br>二本子<br>で、<br>で、<br>で、<br>で、<br>で、<br>で、<br>で、<br>で、<br>で、<br>で、 | <sup>約0</sup> 文字です。<br>ご以内)<br>文字等を入<br>能です。※<br>はし<br>見出し<br>見出し                                         | 、力・修正します<br>アイコンにマウ<br>を考せ 石琴          | ・<br>・<br>・<br>・<br>・<br>・<br>・<br>・<br>・<br>・<br>・<br>・<br>・<br>・<br>・<br>・<br>・<br>・<br>・      | 。<br>三<br>三<br>三<br>三<br>三<br>二<br>ると、そのア | イコンの訳 |
| ①       2       3       4       5         ①       2       3       4       5         ①       2       3       4       5         ⑥       7       8       4       5         ⑧       7       8       5       5                    | メッセージ       (全角2000)       (全角2000)       (全角2000)       トルを入力し       トルの表示(       したいセル       したいマイコ:       (1た)       (1た)       (1た)       (1た)       (1た)       (1た)       (1た)       (1た)       (1た)       (1た)       (1た)       (1た)       (1た)       (1た)       (1た)       (1た)       (1た)       (1た)       (1た)       (1た)       (1た)       (1た)       (1た)       (1)       (1)       (1)       (1)       (1)       (1)       (1)       (1)       (1)       (1)       (1)       (1)       (1)       (1)       (1)       (1)       (1)       (1)       (1)       (1)       (1)       (1)       (1)       (1)       (1)       (1)       (1)       (1)       (1)       (1)       (1)                                                                                | を入力してくた<br>文 手 し が や 表 示<br>しま す。(全<br>位置を選択<br>・を選択し、<br>ン で 下 記の<br>・<br>・<br>・<br>つ 前 に 戻 す<br>しま<br>こ<br>こ<br>こ<br>こ<br>こ<br>こ<br>こ<br>こ<br>こ<br>こ<br>こ<br>こ<br>こ                                                                                                    | さい<br>、全角に換算して<br>します。<br>注角 60 文字<br>てします。<br>セル内のご<br>の操作が可ご<br>離常・背景色な<br>太子<br>二常セル<br>ます。<br>ネーン)を選<br>す。                  | 約 ○ 文字です。<br>ご以内)<br>文字等を入<br>能です。※                                                                       | 、力・修正します<br>マイコンにマウ<br>たませ 右ま<br>中央ませ  | ・<br>・<br>・<br>・<br>・<br>・<br>・<br>・<br>・<br>・<br>・<br>・<br>・<br>・<br>・<br>・<br>・<br>・<br>・      | <ul> <li>) 王 ヨ</li> <li>ると、そのア</li> </ul> | イコンの記 |
| 9<br>メッセージ<br>選タイI<br>2<br>3<br>4<br>5<br>5<br>5<br>5<br>4<br>5<br>5<br>4<br>5<br>5<br>4<br>5<br>5<br>5<br>5<br>5<br>5<br>5<br>5<br>5<br>5<br>5<br>5<br>5                                                                    | メッセージ       (全角2000)       (全角2000)       (小一ツの名       トルを入力し       トルの表示(       したいセル       したアイコン       (1)を括合       (1)の文字信       (1)の文字信       (1)の文字信       (1)の文字信       (1)の文字信       (1)の文字信       (1)の文字信       (1)の文字信       (1)の文字信       (1)の文字信       (1)の文字信       (1)の文字信       (1)の文字信       (1)の文字信       (1)の文字信       (1)の文字信       (2)の方       (2)の方       (2)の方       (2)の方       (2)の方       (2)の方       (2)の方       (2)の方       (2)の方       (2)の方       (2)の方       (2)の方       (2)の方       (2)の方       (2)の方       (2)の方       (2)の方       (2)の方       (2)の方        (2)の方       (2)の方       (2)の方       (2)の方       (2)の方       (2)の方       (2)の方       (2)の方       (2)の方       (2)の方       (2)の方       (2)の方       (3)の方       (4)の方       (5)の | x 手し小り 現在         3称を表示         こます。(全         位置を選択し、         なぎ選択し、         ごで下記の         割       太さ道         つ前に戻す         ●         ●を指定します。(         ●         ●         ●         ●         ●         ●         ●         ●         ●         ●         ●         ●         ●         ●         ●         ●         ●         ●         ●         ●         ●         ●         ●         ●         ●         ●         ●         ●         ●         ●         ●         ●         ●         ●         ●         ●         ●         ●         ●         ●         ●         ●         ●         ●         ● | さい<br>、全角に換算して<br>します。<br>:角 60 文字<br>くします。<br>セル内のご<br>の操作が可<br>離:背景色な<br>太子<br>二年セル<br>ます。<br>ターン)を選<br>す。<br>(全角 2000        | 約 ○ 文字です。<br>ご以内)<br>文字等を入<br>能です。※<br>に<br>見出し<br>見出し<br>○ 文字以内                                          | 、力・修正します<br>マイコンにマウ<br>を実せ 右気<br>●中央寄せ | ()<br>)<br>)<br>)<br>)<br>)<br>)<br>)<br>)<br>)<br>)<br>)<br>)<br>)<br>)<br>)<br>)<br>)<br>)     | ) <u>王</u> 王<br>ると、そのア                    | イコンの討 |

6. 事務所情報の編集をする

|                                                                                                    | 事務所情報編集                                                                |
|----------------------------------------------------------------------------------------------------|------------------------------------------------------------------------|
| 事務所情報エリアに表示                                                                                                    | 示する情報を選択してください。                                                        |
| ✓ 事務所所在地                                                                                                    | 〒101-0041                                                              |
|                                                                                                    | 東京都千代田区神田須田町1-26-3                                                     |
|                                                                                                    |                                                                        |
|                                                                                                    |                                                                        |
|                                                                                                    |                                                                        |
|                                                                                                    |                                                                        |
|                                                                                                    |                                                                        |
|                                                                                                    | (全角100文字以内) 現在、全角に換算して約 23 文字です。                                       |
| ✓ アクセス<br>(あいしのの用 bull)                                                                                                    | J R神田駅より徒歩5分                                                           |
| (例1100)(より)<br>徒歩5分)など)                                                                                                    |                                                                        |
|                                                                                                    |                                                                        |
|                                                                                                    |                                                                        |
|                                                                                                    |                                                                        |
|                                                                                                    |                                                                        |
|                                                                                                    | ( 全角 150文字以内) 理在、全角に換算して約 11 文字です。                                     |
| ✓ メッセージ                                                                                                    | お気軽にお問い合わせください。 (全角20文字以内)                                             |
|                                                                                                    | 03-0000-0000 (13桁以内)                                                   |
| ✔ 受付時間                                                                                                    | 9:00~17:00 (平日) (全角15文字以内)                                             |
| ✓ FAX番号                                                                                                    | 03-0000-0000 (13桁以内)                                                   |
| ✔ 問い合わせフォーム                                                                                                    | * ※メールアドレスによる「お問い合わせフォーム」機能をご利用いただけます。                                 |
|                                                                                                    | ※お問い合わせフォームの利用に対する個人情報の取り扱い(必ずお読みください)                                 |
| ✓ メールアドレス                                                                                                    | yunkago@essam.co.jp (80術以                                              |
| 🔽 事務所紹介画像                                                                                                    | 現在の登録状態: Googleマップ                                                     |
| or<br>Googleマップ                                                                                                    | ○ 現在の登録状態を保持する                                                         |
|                                                                                                    | <ul> <li>指定したファイルをアップロードして登録する(5MUデイトまで)</li> </ul>                    |
|                                                                                                    | 参照ファイルが選択されていません。                                                      |
|                                                                                                    | ◎ Googleマップを表示す ( へルプ)                                                 |
|                                                                                                    | "lazy" referrerpolicy="no-referrer-when-downgrade"> (2000<br>術以内)      |
| ✓『MAP』ボタンのURL                                                                                                    |                                                                        |
| _                                                                                                    |                                                                        |
|                                                                                                    | 内〉                                                                     |
|                                                                                                    | 前へ」プレビュー「次へ」「ホームページの公開」                                                |
|                                                                                                    |                                                                        |
|                                                                                                    |                                                                        |
|                                                                                                    |                                                                        |
|                                                                                                    |                                                                        |
|                                                                                                    | <b>1</b>                                                               |
| お客様の発展を総合的に支援ます。                                                                                                    | お原用にお問い合わせくだらい。                                                        |
| 😹 愛定進利理士事                                                                                                    | ■務所 (03-0000-0000 □                                                    |
| HOME 專務所紹介                                                                                                    | お設立ち博報 税務博報 アクセス お問い合わせ 決算公告                                           |
|                                                                                                    |                                                                        |
|                                                                                                    |                                                                        |
|                                                                                                    |                                                                        |
|                                                                                                    |                                                                        |
| Part                                                                                                    |                                                                        |
| 1                                                                                                    | A Marine 1                                                             |
|                                                                                                    | Zoom等でのオンライン相談も対応可能です!                                                 |
| 7/172                                                                                                    |                                                                        |
| <ul> <li>事務所所在地</li> </ul>                                                                                                    |                                                                        |
| 〒101-0041<br>東京都千代田区神田須田町1-26-3                                                                                                    | エッサム半社ビル インマート 日本市田田市田田田市田田市市 水田市市市市市市市市市市市市市市市市市市市市市市市市               |
| <ul> <li>アクセス</li> <li>1020000 http://www.com/</li> </ul>                                                                                                    |                                                                        |
| • 100 · 100 · 100 |                                                                        |
| 03-0000-0000                                                                                                    | 27 8 July 22 8 20 20 10 10 10 10 10 10 10 10 10 10 10 10 10            |
| 03-0000-0000                                                                                                    | RAT C                                                                  |
| <ul> <li>受付時間</li> <li>9:00~17:00(平日)</li> </ul>                                                                                                    | ニストップ判由 ハル ファミリーニー + 一 + 一 + 一 + 一 + 一 + 一 + 一 + 一 + 一 +               |
| ● メールアドレス                                                                                                    |                                                                        |
| yunkago@essam.co.jp                                                                                                    |                                                                        |
|                                                                                                    | ローソンボサネーボードショートカット 和田子 クタロは Google +1月前日 知道のおうを前後する                    |
| HOME 專務所紹介                                                                                                    | お成立ち博展 税間博報 アクセス お問い合わせ 決算公告                                           |
| お客様の発展を総合的に支援します                                                                                                    |                                                                        |
| 愛定進税理士事務所                                                                                                    | 〒101-0041<br>東京都干代田区神田須田町1-26-3 MAP 20                                 |
| () X ()                                                                                                    | 電話:03-0000-0000 FAX:03-0000-0000 受払法:03-0000-0000 受け協問:9:00~12:00 (平日) |
|                                                                                                    |                                                                        |

「事務所情報編集」画面が表示されます。 (この画面ではの「アクセス」ページの内容を編集します) 各項目の表示・非表示・使用可否をチェックボックスで 選択します。 「事務所所在地」 「アクセス」 最寄りの駅や事務所までの交通機関を入力します。 (例)〇〇駅より徒歩〇分 「メッセージ」「受付時間」 ホームページ右上に表示する内容を編集します。

■「電話番号」「FAX 番号」

### ■「メールアドレス」

事務所のメールアドレスを入力します。 「お問い合わせメールフォーム」からの お問い合わせも、このアドレスに送信されます。

### ■ 事務所紹介画像 or Google マップ

事務所の外観や地図等の<u>画像</u>か、<u>Googleマップ</u>を 掲載することができます。

<画像を掲載>

「指定したファイルを・・・」にチェックし、『参照』ボタン をクリックして、お使いのパソコンに保存してある画像 を指定します。

※指定できる画像のファイルタイプ(拡張子)は「.gif」 「jpg」「.png」。画像のサイズは 5M バイト以下です。

### <Googleマップを掲載>

Googleマップから専用の埋め込みコードを取得して 貼り付けます。詳細は 😧 ヘルプ を参照ください。 ※Google マップ以外の地図サイトの掲載はできません。

### ■『MAP』ボタンの URL

地図サイトへのリンク(URL(アドレス))を登録すること ができます。登録すると、ホームページ上に『MAP』ボ タンが現れます。

よろしければ『次へ』をクリックしてください。

7. 掲載記事を選択する

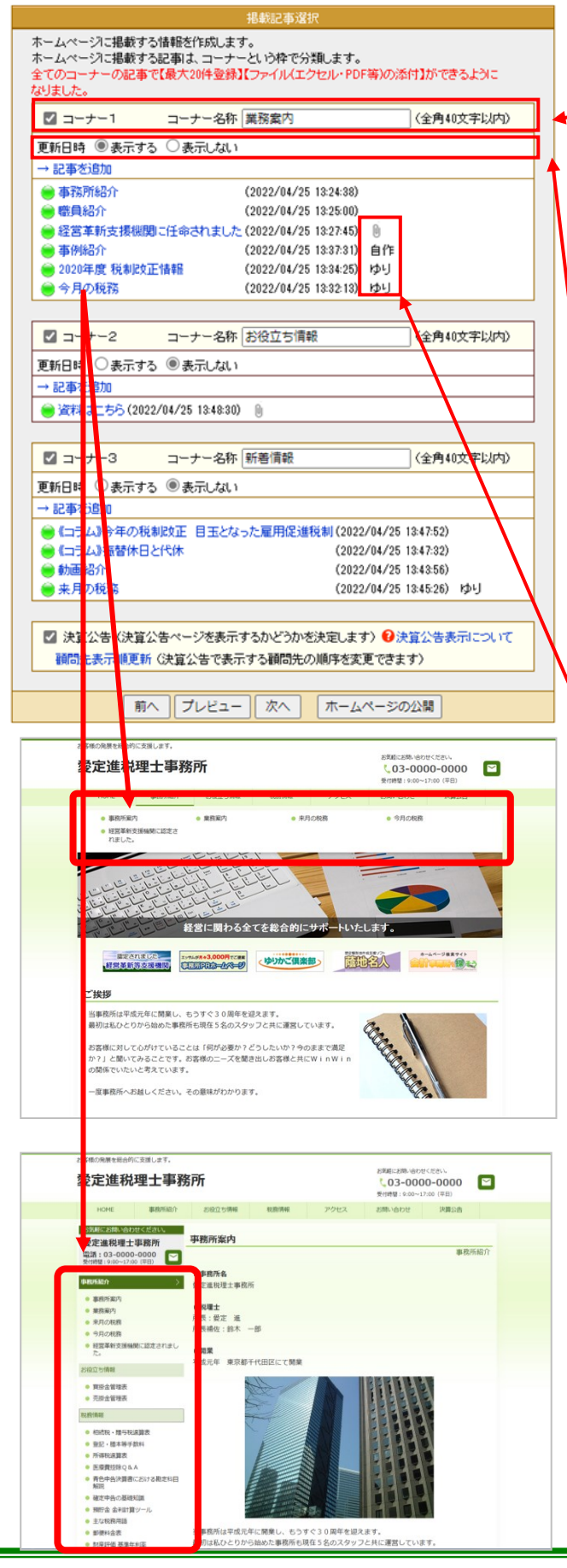

「掲載記事選択」画面が表示されます。

### ■ コーナーの編集

- 「コーナー」の表示・非表示と「コーナー」の名称
   を設定します。
- 記事のコーナーは3つまで設定できます。
   コーナー1~3それぞれ記事が20まで登録できます。
- コーナーを表示する時は、チェックボックスに印 をつけ、コーナー名称を入力します。
- 各コーナーの記事にはファイル(エクセル・PDF 等)を添付できます(4M バイトまで)。
  - ※添付ファイルのある記事にはマークを表示。
- 更新日時

更新日時の表示の有無を選択できます。

■ 記事の追加

各コーナーの記事内容を設定します。

「→記事を追加」をクリックすると、記事の編集画面 に移動します。次ページを参照ください。

【記事の種類】

記事の種類は4種類あります。

- <空白>
   お客様自身が文面を登録、または「業務情報」
   から引用する記事です。
- <ゆり>
   ゆりかご倶楽部が提供するコンテンツです。
   <自作>
  - NBTF/ お客様自身が作成したページ(HTML ファイル) を掲載します。

<クリップマーク > 
 添付ファイルのある記事にマークを表示します。

■決算公告

決算公告の表示・非表示が選択できます。詳細は 「顧問先情報管理」のマニュアルをご覧ください。

よろしければ『次へ』をクリックします。

### ~記事を編集する~

 記事を作成する ○ ゆりかご倶楽部提供コンテンツを利用する ○ 自作HTMLをアップロードする 戻る 次へ 税理士向け情報一覧 - Windows Internet Explorer v2.yurikago.net/portal/info/scripts/inf\_view.asp?qt 業務情報提供 [税務/会計トピックス・その他] 定期刊行物 書: 時価の8割で土地譲渡 の贈与税課税に違法判断 1/14ページを表示 全207件 →この記事を引用する タイトル 全( 具体的には、男性が2001年に取得した土地な、数年後に男性の妻と子供に時価の8割で課 贈与にあたるとして妻と子供に贈与税と加算税を課税。これに対して妻と子供が処分の取引注 注目記事 この裁判の判決において東京地職は、相続短において宅地は時価の器線価で評価されてい たらず、贈与課税は違法」として、課税当局の課税処分を取り消しました。 業務情報から引用 見出し 事務所案内 (全角40文字以内入力必須) 本文1 <太>■事務所名</太> 愛定進税理士事務所 <太>■税理士</太> 所長:愛定 進 所長補佐:鈴木 一郎 <太>■開業</太>

8. 記事の作成

画像1

表1

+ 新規作成

#### 参考URI (1)名称 (全角20文字以内) URI (260桁以内) (2)名称 (全角20文字以内) URL (260桁以内) (3)名称 (全角20文字以内) URL (260桁以内) 添付ファイル 現在の登録状態:添付ファイルは未登録です 現在の登録状態を保持する。 指定したファイルをアップロードして登録する ※添付ファイルのサイズは4Mバイトまでで 参昭.... ファイルが選択されていません。 □ 現在登録中の添付ファイルを削除する SNS連携設定 ✓ X ✓ Facebook 戻る プレビュー 削除登録

「<mark>記事種類選択</mark>」画面が表示されます。

「記事を作成する」を選択して『次へ』をクリックします。

「記事編集」画面が表示されます。

- ■「業務情報から引用」を開く 業務情報に掲載されている記事を引用することができ ます。
- 見出し = 見出し

記事の見出しを入力します。

■ 本文(1~3)

記事の内容を入力します(文字数は全角 2000 文字以 内)。記事の本文ではテキスト文字の装飾・色の変 更、YouTube動画の埋め込み、問い合わせフォームへ のリンクの掲載ができます。(詳しくはヘルプをご覧くだ さい)

■ 画像(1~3)

記事に関する画像がある場合指定してください。 「参照」をクリックすると、ダイアログが開かれます。 お使いのパソコンに保存してある画像を指定します。

- 指定できる画像のファイルタイプ(拡張子)は「.gif」「.jpg」 「.png」です。
- <u>画像のサイズは 5M バイトまでです。</u>
- 表(1~3)

『新規作成』ボタン押下で、作成画面が表示されます。 ※操作方法は 22 ページをご確認ください。

参考URL
 記事に関するサイトを3つまで指定できます。

■ 添付ファイル(1~3)

添付するファイルがある場合指定して下さい。 「参照」をクリックすると、ダイアログが開かれます。 お使いのパソコンにあるファイルを指定します。

■ <u>ファイルのサイズは 4M バイトまでです。</u>

SNS 連携設定
 SNS(ソーシャル・ネットワーキング・サービス)
 ボタンを設定します。

内容がよければ『登録』ボタンをクリックしてください。 「記事を登録/変更しました」が表示されたら完了です。

### 事務所ホームページ作成マニュアル

### ~ゆりかご提供コンテンツを利用する~

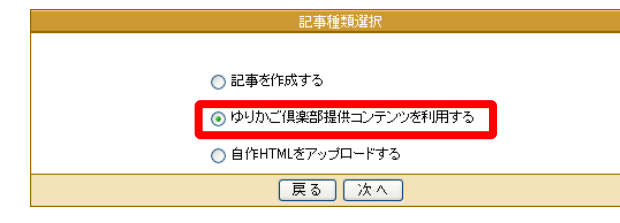

**9. 記事の作成** 

| ゆりかご倶楽部提供コンテンツの選択                    |            |      |  |
|--------------------------------------|------------|------|--|
| 掲載したい記事を選択して下さい。<br>種別 全て            |            |      |  |
| タイトル 🔊                               | 日付▲▼       | 選択   |  |
| 今月の税務                                | 2007/09/06 | 利用する |  |
| 来月の税務                                | 2007/09/06 | 利用する |  |
| 年齡早見表                                | 2007/08/26 | 利用する |  |
| 郵便料金表                                | 2007/08/26 | 利用する |  |
| 税務カレンダー                              | 2007/08/26 | 利用する |  |
| ED紙税                                 | 2007/08/26 | 利用する |  |
| ーーーーーーーーーーーーーーーーーーーーーーーーーーーーーーーーーーーー |            |      |  |
| 戻る                                   |            |      |  |

### <プレビュー確認画面>

| HOME                                                                   | 事務所紹介          | 83             | お役立ち情報 税務情報                                  |                                                                              | アクセス                             | 決算公告                                |               |
|------------------------------------------------------------------------|----------------|----------------|----------------------------------------------|------------------------------------------------------------------------------|----------------------------------|-------------------------------------|---------------|
| 出版群にお向い合わせください。<br>聖定進税理士事務所<br>電話:03-0000-0000<br>契切時間:9:00~17:00(平日) |                | ■販売品介<br>今月の税務 |                                              |                                                                              |                                  |                                     |               |
| 网络新松介                                                                  | >              |                |                                              |                                                                              | 2024/5 61                        | LORIA                               |               |
| a the state of strate                                                  |                |                | _                                            |                                                                              | 2024年 6)                         | 1000025                             |               |
| <ul> <li>● 算務案内</li> </ul>                                             |                | 6月10日          | •                                            | 5月分遊泉所編<br>12月~当年5月                                                          | 統、住民税の特別商収税額。<br>1分2の続け          | ■ 目<br>納期の特別を受けている者の住民株             | 8の特別徴収税額(前年   |
| <ul> <li>税務調査対策</li> <li>料金のご案内</li> </ul>                             |                | 6月17日          | 0                                            | 所律税の予定納税額の通知                                                                 |                                  |                                     |               |
| <ul> <li>書籍を出版いたしました</li> </ul>                                        |                | 7月1日           | 0                                            | 4月決算法人の確定申告<法人税、消費税、地方消費税、法人事業税、(法人事業所税)、法人住民税>                              |                                  |                                     |               |
| <ul> <li>・ 今月の祝務</li> </ul>                                            |                |                | 1月、4月、7月、10月決算法人の3月ごとの網營短編に係る確定申告<消費税・地方消費税> |                                                                              |                                  | · 地方消費稅>                            |               |
| <ul> <li>雇用保険料率表</li> <li>総合業本支援機関に防まされました。</li> </ul>                 |                | ٥              | 法人・保人事業者の1月ごとの期間短線に任る確定申告<消費税・地方消費税>         |                                                                              |                                  |                                     |               |
| 9段立ち情報                                                                 |                |                | ۵                                            | 10月決算活人                                                                      | の中間中告<法人税・消費税                    | <ul> <li>地方消費税・法人事業税・法人住</li> </ul> | 民税>(半期分)      |
| R.B11548                                                               | 217648         |                | ۵                                            | 消費税の年税                                                                       | 動400万円超の1月、7月、                   | 10月決算活人の3月ごとの中間中告                   | <消費税 · 地方消費税> |
|                                                                        |                |                | ۵                                            | 消費税の年税額が4,800万円総の3月、4月決算法人を除く法人・保人事業者の1月ごとの中間中告(2月<br>決算法人は2ヶ月分) <消費税・地方消費税> |                                  |                                     |               |
|                                                                        |                |                | ۵                                            | 国外財産調書                                                                       | 財産債務調書の提出                        |                                     |               |
|                                                                        |                |                | ٥                                            | 個人の適府県<br>場合にあって(                                                            | 8税及び市町村民税の納付(第<br>16月中)において市町村の船 | 1期分)(6月、8月、10月及び1月<br>別で定める日)       | 中(均等割のみを使する   |
| LICHT                                                                  | <b>東京</b> (1)小 |                |                                              |                                                                              |                                  |                                     |               |

「記事種類選択」画面が表示されます。

「ゆりかご倶楽部提供コンテンツを利用する」を選択して 『次へ』をクリックします。

「ゆりかご提供コンテンツ選択画面」が表示されます。

提供コンテンツをカテゴリ別に表示します。

コンテンツのタイトル

コンテンツのタイトルをクリックすると、実際のページ に設定されたプレビューが確認できます。

■ 日付

日付順に並び替えができます。(▲か▼)

選択
 『利用する』ボタンをクリックすると記事が引用されま

### す。

※既にホームページの記事として掲載されている提供コンテ ンツは「ゆりかご倶楽部提供コンテンツの選択」一覧には表示 されません。

### ■SNS 連携設定

↓ 画面が表示されます。SNS(ソーシャル・ネットワー キング・サービス)ボタンを設定します。

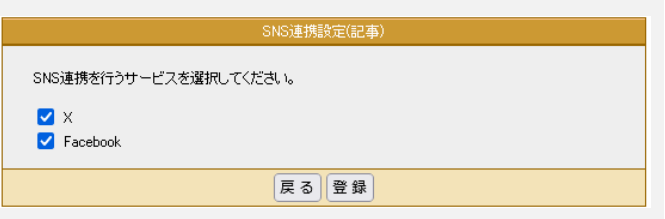

 Point
 ~提供コンテンツについて~
 ゆりかご提供コンテンツは随時追加中です。記事追加の際には一度見てください。
 「今月の税務」、「来月の税務」などはゆりかご倶楽部が内容を自動更新しますので毎月変更する必要 はございません。

|                                                                                                   | 事務所ホームページ作成マニュアル                                                                                                    |
|---------------------------------------------------------------------------------------------------|----------------------------------------------------------------------------------------------------|
| 10. 記事の作成 ~ 自作HTM                                                                                 | <b>しをアップロードする~</b>                                                                                                    |
|                                                                                                   |                                                                                                    |
| 記事種類選択                                                                                            |                                                                                                    |
| ○ 記事券作成する                                                                                         | 「 <mark>記事種類選択</mark> 」画面が表示されます。                                                                                                    |
| ○ 回事ごになり 3                                                                                        |                                                                                                    |
| ● 自作HTMLをアップロードする                                                                                 | 「自作HTMLをアップロードする」を選択して『次へ』をク                                                                                                    |
| 戻る)次へ                                                                                             | リックします。                                                                                                    |
|                                                                                                   |                                                                                                    |
|                                                                                                   |                                                                                                    |
|                                                                                                   |                                                                                                    |
| <ul> <li>ヘルプ</li> <li>記事編集</li> </ul>                                                             | 目作HTMLの記事編集」画面が表示されます。                                                                                                    |
|                                                                                                   | 登録には、いくつかのルールがありますのでご注意く                                                                                                    |
| 独自記事作成<br>《全角40文字以内 入力必須》                                                                         | ~ たさい。 詳しくは「ヘルノ」をこ 筧下さい。                                                                                                    |
| HTMLファイル HTML登録                                                                                   |                                                                                                    |
| news.html<br>                                                                                     | ■ 見出し                                                                                                    |
| news.css                                                                                          | アップロードする記事の見出しを入力します。見出し                                                                                                    |
| 登録済関連ファイル(gif, jpg, pdf など)     関連ファイルの登録                                                         | を登録しないとアップロードはできません。                                                                                                    |
| news.jpg<br>削除                                                                                    | ■ HTMLファイル                                                                                                    |
| (現在1件/最大20件)<br>SNS連携設定                                                                           | HTMLファイルを登録します。                                                                                                    |
| Twitter                                                                                           |                                                                                                    |
| <ul> <li>✓ Facebook にいぼ!</li> <li>✓ Mixiチェック</li> </ul>                                           |                                                                                                    |
| Google +1                                                                                         | しい しょう しい (スタイルンート)を登録します。                                                                                                    |
|                                                                                                   | ■ 関連ノアイル<br>図のファイルやPDFたどを登録することができます                                                                                                    |
|                                                                                                   | ろのファイル や PDF などを豆球り ることが くさより。<br>【注意】                                                                                                    |
| ರಾ/ಗಿ.ನ್ಯಾಸೆ⊓−೪                                                                                   | <u></u><br><u>※ファイルのサイズは 300Kバイトまでです。</u>                                                                                                    |
|                                                                                                   | <u>※ファイル形式は</u> gif,jpg,jpeg,png,pdf,zip,lzh,txt,doc,                                                                                                    |
| ※ファイルのサイスは300Kハトイキェ(です。<br>※ファイル形式はhtmlとなります。<br>※ファイル名は1式半角英数1-60イフン)」「(アンダースコア)」「、ポット)」が使用できます。 | xls, exe となります。<br>※明海コーイルの発行数は見たのの他までになります                                                                                                    |
| <b>戻る</b><br>アップロード                                                                               | <u> ※                                   </u>                                                                                                    |
|                                                                                                   | ■SNS 連携設定                                                                                                    |
|                                                                                                   | $SNS(1) \rightarrow 2\pi \mu \cdot \lambda \gamma h \eta - \lambda \gamma h \eta - \lambda \gamma h \eta $ |
|                                                                                                   |                                                                                                    |
|                                                                                                   | を設定します。                                                                                                    |

Point
 ~自作HTMLについて~
 事務所で作成している自作のHTML記事をアップロードするには、いくつかのルールがあります。(詳しくは ヘルプを参照願います)
 なお、HTMLやCSSファイル等の内容の質問やHTMLタグ等についてのご質問にはお答えできかねます のでご了承ください。

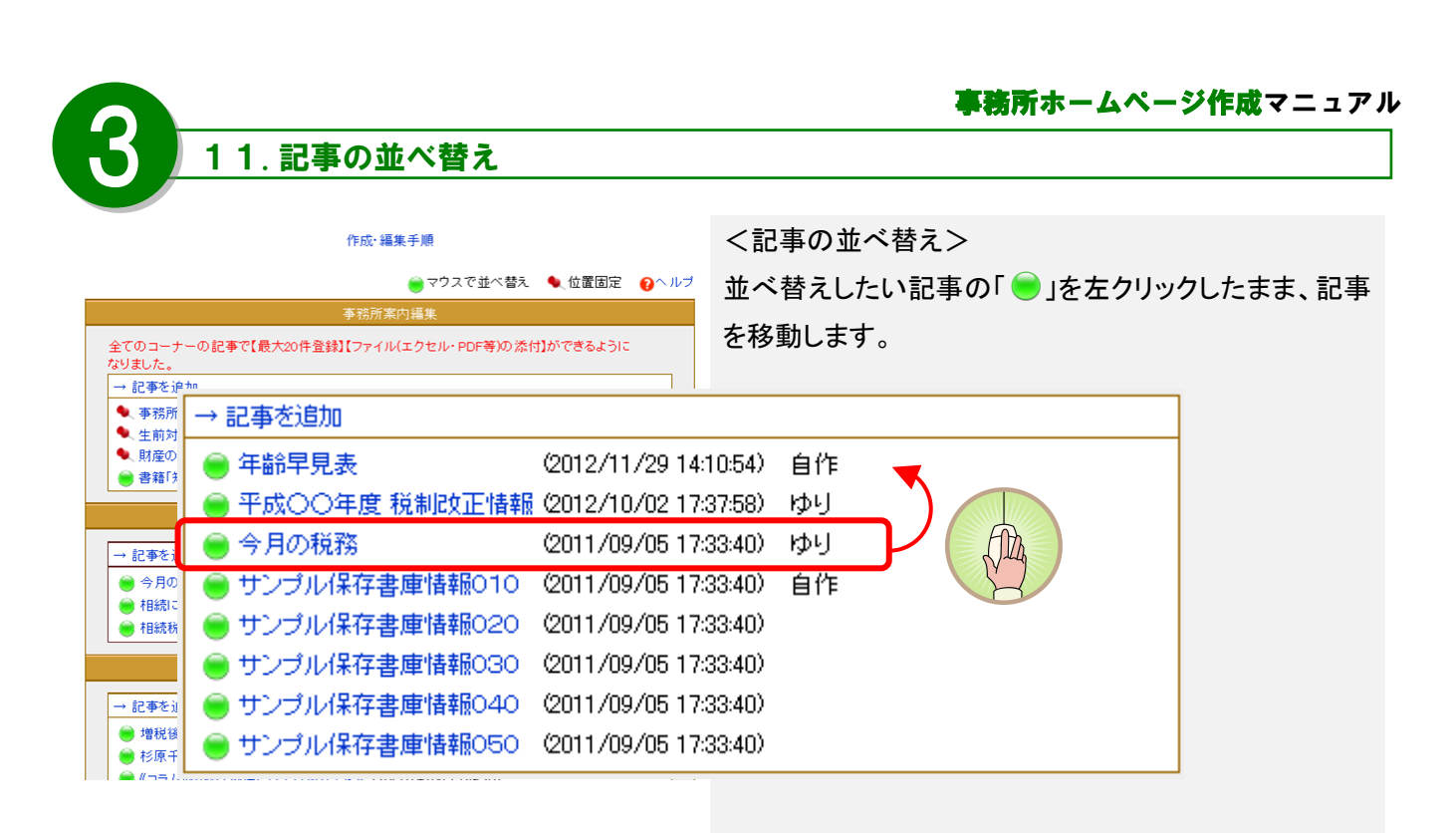

移動する位置までドラッグしたら、マウスの左ボタンを離 します。

<記事の固定>

「」を左クリックすると、「へ」に変わり、位置が固定されます。

※位置固定は一番上の記事からのみ指定することがで きます。間を空けて固定化することはできません。

| このコーナーの記事で【最大20件登録】()<br> +  + | ファイル(エクセル・PDF等)の 添付」かできるように       |
|--------------------------------|-----------------------------------|
| はした。                           |                                   |
| 記事を追加                          |                                   |
| <b>、</b> 事務所案内                 | (2017/09/2810:21:05)              |
| し生前対策                          | (2017/09/0812:55:12)              |
| (財産の評価)                        | (2017/09/08 15:11:03)             |
| 事第「知識ゼロからの相違と相違殺対              | 第入門は本史版いたしました(2019/12/06 1650 56) |

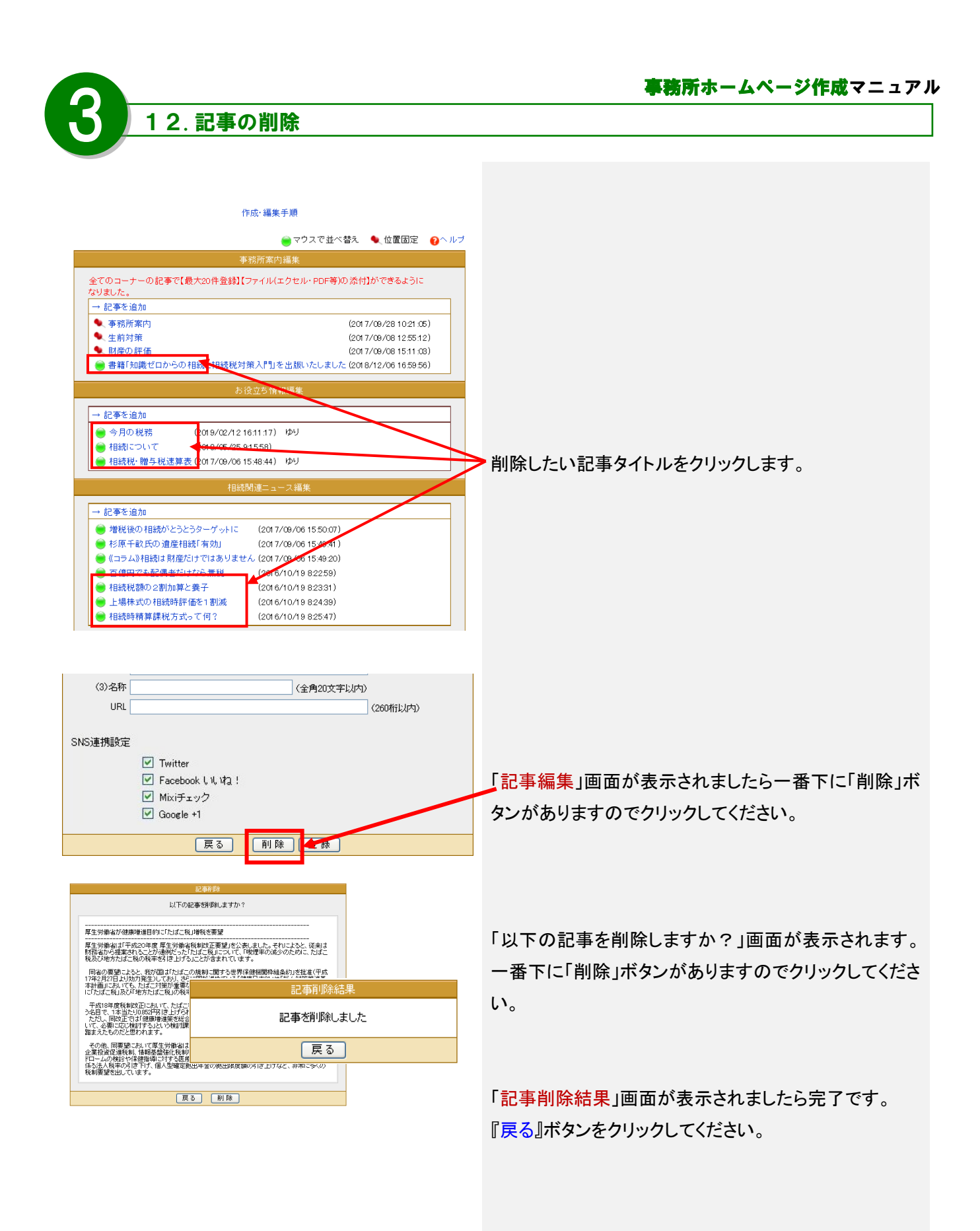

# 13.ホームページの公開

|           | ホームページの公開                                                                                                    |
|-----------|----------------------------------------------------------------------------------------------------|
| 公開設定      | <ul> <li>● 公開する</li> <li>○ 公開しない</li> </ul>                                                                                                    |
| アドレス(URL) | http://www.kaikei-home.com/<br>(半角英数、ハイフン、アンダースコア16文字以内)                                                                                                    |
| 名称        | エッサム会計事務所     (全角40文中以内)     ホームページ名称は、主に以下の表示に使用されます。     ・ウィンドウ左上のタイトル     ・タスクバー上でのタイトル     ・タスクバー上でのタイトル     ・技術工ンジンの検索結果のタイトル     ・訪問者がお気に入り登録する際のタイトル                                                                                                    |
| 検索エンジン    | <ul> <li>ヘルゴ </li> <li>検索エンジンを拒否する </li> <li>検索キーワードを登録する </li> <li>マッサム会計事務所,会計事務所,税理士事務所,税金, へ<br/>税,税務,財務,確定申告,年末調整,節税,決算 </li> <li>(全角200文字以内)現在,全角に換算して約44文字です。 </li> <li>***</li> <li>***</li> <li>***</li> <li>***</li> <li>***</li> <li>***</li> <li>***</li> <li>***</li> <li>**</li> <li>**<!--</th--></li></ul> |
|           | 戻る ブレビュー ホームページの登録                                                                                                    |

### 【非公開の画面】

| 🔆 - 🖉 http://www.kai | ei-home.com/yurkago/                                       | ✓ f→ × Yahoo!検索  | P       |
|----------------------|------------------------------------------------------------|------------------|---------|
| A A-2//Point#        | 4                                                          |                  | 3       |
|                      | AV                                                         | 1                |         |
|                      |                                                            |                  |         |
|                      | ページが見つかりませく                                                |                  |         |
|                      | ハーフが見つかりよどん。                                               |                  |         |
|                      | Not Pound. The requested UHL was not found on this server. |                  |         |
|                      | 申し訳ございません。                                                 |                  |         |
|                      |                                                            |                  |         |
|                      | お探しのページは、削除されたか、名前が変更されたか、                                 |                  |         |
|                      | メンテナンス中のため一時的に利用できない可能性があります。                              |                  |         |
|                      | 一つ前のページへ戻るには、ここをグリックしてください。                                |                  |         |
|                      | くゆりかご倶楽部>                                                  |                  |         |
|                      | この直接を開いる                                                   |                  |         |
|                      |                                                            |                  |         |
|                      |                                                            |                  |         |
|                      |                                                            |                  |         |
|                      |                                                            |                  |         |
| の招表示されました            |                                                            | a 1-2-2-1        | 100%    |
| シルますされました            |                                                            | <b>U</b> 129-79F | af 1008 |

「ホームページの公開」画面が表示されます。

### ■公開設定

公開する、しないを設定できます。公開しない場合に は非公開画面を表示します。

### ■アドレス(URL)

ホームページのアドレス(URL)を指定します。

### https://www.kaikei-home.com/

の後を16文字以内で入力してください。入力後、『登録済みチェック』ボタンをクリックすると既に使用されているか否かのチェックができますので使用されていないアドレスを設定してください。

【ご注意】

### ホームページアドレス(URL)は変更できません。 慎重に入力してください。

### ■名称

ホームページの名称を指定します。反映される箇所は

- ・ウィンドウ左上のタイトル
- ・タスクバー上でのタイトル
- ・タブブラウザのタブ上のタイトル
- ・検索エンジンの検索結果のタイトル
- ・訪問者がお気に入り登録する際のタイトル
- ■検索エンジン

検索エンジンからの検索を拒否したり検索エンジンが 探し出すキーワードや説明文を登録することができま す。

(いずれも全角200文字以内でキーワードは半角カン マで区切ってください)

『ホームページの登録』ボタンで完了です。 すぐにホームページが公開されます。

| 14.ホームページの登録                                                                                                    | <u>事務所ホームページ作成マニュ</u>                                          |
|----------------------------------------------------------------------------------------------------|----------------------------------------------------------------|
| ホームページ登録                                                                                                    | 「 <mark>ホームページ登録</mark> 」画面が表示されます。                            |
| ホームページを更新しました。<br>URLは以下のとおりです。<br>ホームページをご覧になるためには、URLが必要です。<br>忘れないように、以下のURLをメモしてください。<br>http://www.kaikei=bome.com/yurikago/ | 公開されたホームページアドレスを表示します。                                         |
| 【Yahoo、Google等の検索サイトへの登録方法はこちら】                                                                                                   | ■「会計事務所を探そう」サイトへの登録を行いま<br>か?                                  |
|                                                                                                    | 「会計事務所を探そう」サイトへの登録設定を行い<br>す。『はい』をクリックします。<br>詳しくは35ページを参照ください |

# Point

### ~ホームページの公開について~

ホームページはアドレスを取得した状態からインターネット上に公開されます。Yahoo等の検索サイトから事務 所ホームページを検索されるようにするには検索サイトへの登録が必要です。検索サイトへの登録は無料のサイト から有料のサイトなど様々です。インターネットを見ている方が検索された時にホームページが表示されるには検 索サイトへの登録が不可欠です。

また、ホームページを顧問先との情報のやり取りの場として利用する場合(他の人には見られたくない場合)は 「検索エンジンを拒否する」区分にチェックしてください。

事務所ホームページ作成マニュアル

### 15.お問い合わせメールフォーム

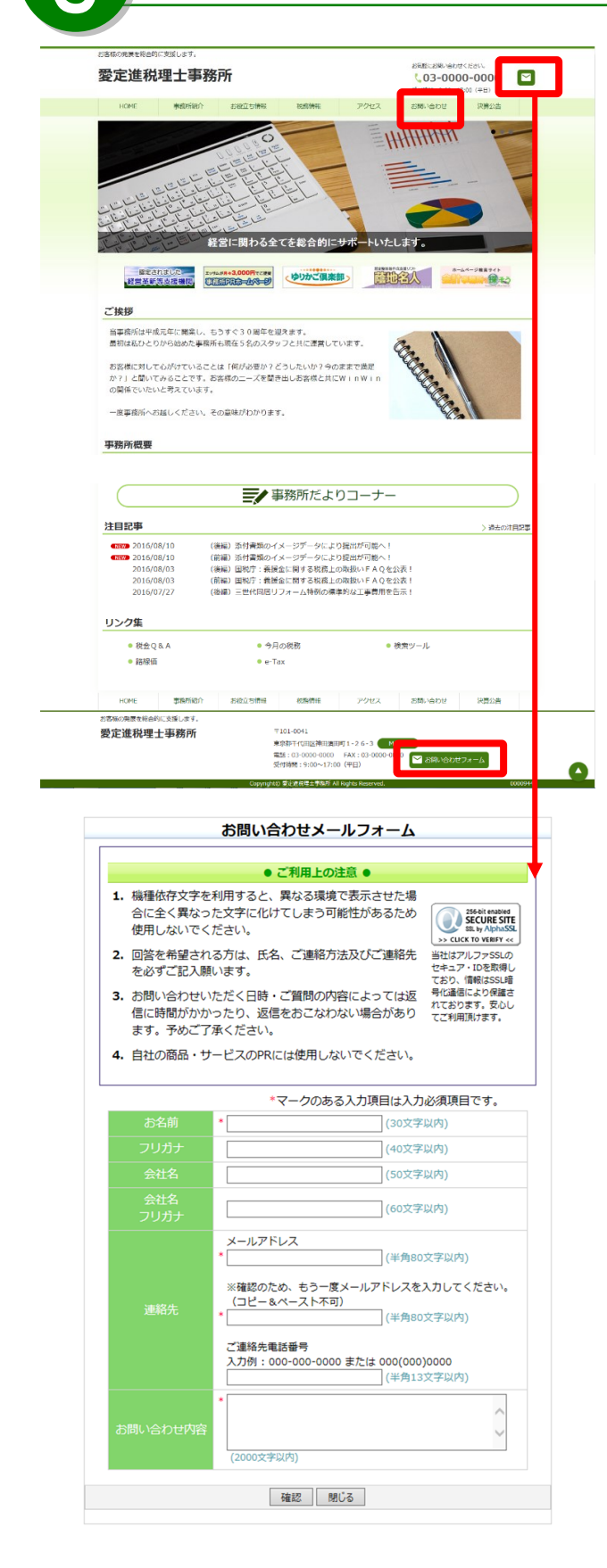

ヘッダーメニューにある『お問い合わせ』、または 問い合わせフォームのアイコンをクリックすると、 お問い合わせメールフォームが開き、ホームページ を見た方が事務所にお問い合わせをすることが できます。

お問い合わせメールフォームからお問い合わせを すると、事務所のアドレス宛に以下のようなメールが 送信されます。

件名:事務所ホームページのお問い合わせ このメールは、事務所ホームページのメールフォ ームから入力された内容を自動転送しています。 返信する際は、下記のメールアドレス宛にお願い します。

お名前:000000 フリガナ:000000

↑メールは「事務所情報編集」画面で入力したメール アドレス宛に送信されます。送信先を変更するには 「事務所情報編集」画面でメールアドレスを変更して ください(23ページを参照ください)。

※入力項目の内容は編集できません。

※記事ページからお問い合わせメールフォームへの リンクを貼ることができます。詳しくは「記事編集」 画面の「ヘルプ」をご覧ください(25ページを参照 ください)。

### 16.ホームページの更新

| and the distant states of                                                                                                    |                                                      |                               |
|----------------------------------------------------------------------------------------------------|------------------------------------------------------|-------------------------------|
| - Provide State of the state of the state of | and the deletion in the                              | tions in the other states and |
|                                                                                                    | 1 2 2 3 August 1 1 1 1 1 1 1 1 1 1 1 1 1 1 1 1 1 1 1 | 1                             |

|                                                                                                    | Aller States                                                                                                    | CONTRACTOR MANAGE                                                                                                    |               |                                                                                                    |
|----------------------------------------------------------------------------------------------------|----------------------------------------------------------------------------------------------------|----------------------------------------------------------------------------------------------------|---------------|----------------------------------------------------------------------------------------------------|
| * What's New                                                                                                    | * aK#5X03+                                                                                                    |                                                                                                    | F RR/BITES/22 | 61                                                                                                    |
| Instruction     Instruction     Instructi |                                                                                                    | Mode         Mode         Mode <t< td=""></t<> |               |                                                                                                    |
| * 88-1117-6                                                                                                    | * 0.6 - SARE                                                                                                    |                                                                                                    | * #75a59-EX   | in the second second second second second second second second second second second second second second second |
| BARM         0         7         7         A.B.           BARMADIC:73         BARDIC:73         BARDIC:73         BARDIC:74           BARDIC:75:5         BARDIC:75:5         BARDIC:75:5         BARDIC:75:5           BARDIC:75:5         BARDIC:75:5         BARDIC:75:5         BARDIC:75:5           BARDIC:75:5         BARDIC:75:5         BARDIC:75:5         BARDIC:75:5           BARDIC:75:5         BARDIC:75:5         BARDIC:75:5         BARDIC:75:5           BARDIC:75:5         BARDIC:75:5         BARDIC:75:5         BARDIC:75:5           BARDIC:75:5         BARDIC:75:5         BARDIC:75:5         BARDIC:75:5           BARDIC:75:5         BARDIC:75:5         BARDIC:75:5         BARDIC:75:5           BARDIC:75:5         BARDIC:75:5         BARDIC:75:5         BARDIC:75:5           BARDIC:75:5         BARDIC:75:5         BARDIC:75:5         BARDIC:75:5           BARDIC:75:5         BARDIC:75:5         BARDIC:75:5         BARDIC:75:5           BARDIC:75:5         BARDIC:75:5         BARDIC:75:5         BARDIC:75:5           BARDIC:75:5         BARDIC:75:5         BARDIC:75:5         BARDIC:75:5           BARDIC:75:5         BARDIC:75:5         BARDIC:75:5         BARDIC:75:5           BARDIC:75:5                                                                                                    | 0 / #A49944 0 %                                                                                                    | 8-44-2 0<br>6-44-248<br>877258<br>877258<br>877258                                                                                                    | Seena O       | 9 604.4 0<br>• 24<br>• 240.4                                                                                    |
| 2 ARLINGTO 0 0 PARTIE<br>- ARLINGTO 0 0 PARTIE<br>- BRITER<br>- BRITER<br>- BRITER                                                                                                    | 0 - BRANCAS 0 0<br>- BRANCAS 0 0<br>- BRANCAS<br>- BRANCAS<br>- | ##1#8#-A 0<br>##1#8#-A<br>####<br>####<br>7163#8#-##                                                                                                    | Antoniana o   | 9 884A 0                                                                                                    |

| 記事の追加・更新<br>ホームページの記事やバナー、リンク集を登録・変更します。                |
|---------------------------------------------------------|
| <b>デザインの変更</b><br>ホームページのデザインや表示項目を変更します。               |
| ■ <b>事務所だより掲載記事の設定</b><br>事務所だより記事に関するホームページの公開設定を行います。 |
| ころ、 公開・検索サイト設定の変更<br>ホームページの公開に関する設定を変更します。             |
|                                                         |
| 「会計事務所を探そう」サイトの設定     「会計事務所を探そう」サイトへ掲載する情報を登録・変更します。   |

「会計事務所を探そう」サイトはこちら

#### ドメイン設定メニュ

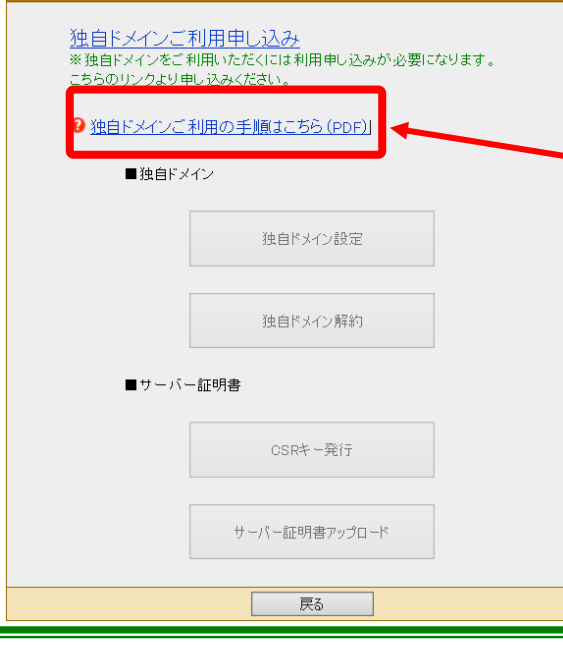

「ホームページ」メニューをクリックします。

■ホームページの<u>記事</u>を更新する場合 「記事の追加・更新」をクリックします。 編集手順は新規作成の時とほぼ同様です。 詳しくは24ページを参照ください。

■ホームページのバナーやリンク集を更新する場合 「記事の追加・更新」をクリックします。 編集手順は新規作成の時とほぼ同様です。 詳しくは34ページを参照ください。

■ホームページの<u>デザインや表示項目</u>を更新する場合 「デザインの変更」をクリックします。 ※編集画面上部にはホームページ作成の流れが 表示されているので、<u>編集したいメニューをクリック</u> すると、その<u>編集メニューに遷移</u>します。 編集手順は新規作成の時とほぼ同様です。 詳しくは9ページを参照ください。

- ■ホームページの公開に関する設定を更新する場合 「公開・検索サイト設定の変更」をクリックします。 編集手順は新規作成の時とほぼ同様です。 詳しくは30ページを参照ください。
- ■ホームページの独自ドメインの設定を行う場合
   「独自ドメインの設定」をクリックします。
   詳しくは独自ドメインマニュアルを参照ください。

■「会計事務所を探そう」サイトへ掲載する情報を 更新する場合 「「会計事務所を探そう」サイトの設定」をクリック します。編集手順は26ページを参照ください。

編集作業が完了したら、 『ホームページの公開』をクリックします。 16. ホームページの更新

|                            | バナー編集                                                                                                    |                                                                                                    |
|----------------------------|----------------------------------------------------------------------------------------------------|----------------------------------------------------------------------------------------------------|
| タイトル                       | 画像                                                                                                    | リンク                                                                                                    |
| PRホームページ                   | HP.jpg                                                                                                    | au .                                                                                                    |
| ゆりかご                       | yurkago.jpg                                                                                                    | கப                                                                                                    |
| 蔭地                         | kagechijpg                                                                                                    | あり                                                                                                    |
| 探そう                        | 会計事務所を探そうロ                                                                                                    | ப்சர் கடு                                                                                                    |
| (未使用)                      |                                                                                                    |                                                                                                    |
|                            | リンク集編集                                                                                                    |                                                                                                    |
| →リンクを追加                    |                                                                                                    |                                                                                                    |
| 新会の名人                      |                                                                                                    |                                                                                                    |
| 会日の新務                      | 1                                                                                                    |                                                                                                    |
| 検索ツール                      |                                                                                                    |                                                                                                    |
| 路線価                        |                                                                                                    |                                                                                                    |
| e=Tax                      |                                                                                                    |                                                                                                    |
|                            |                                                                                                    |                                                                                                    |
|                            |                                                                                                    |                                                                                                    |
|                            | 「戻る」 ブレビュー 「ホー,                                                                                                    | ムページの公開                                                                                                    |
|                            |                                                                                                    |                                                                                                    |
| お客様の先展を続                   | りに支援します。                                                                                                    |                                                                                                    |
| 愛定進利                       | <b>建士事務所</b>                                                                                                    | ERECERNARDI <e v.<br="">€03-0000-0000 🖸</e>                                                                                                    |
| HOME                       | REASIN' ERCOMA NAME 2                                                                                                    | 9/11/2 2010/12/2 #85<br>クビス 2010/16/5/2 2月23吉                                                                                                    |
|                            | をついていた。<br>「「「」」」」」」<br>「「」」」」」」<br>「」」」」」」」<br>「」」」」」」」<br>「」」」」」」」<br>「」」」」」」」」                                                                                                    | turclat.                                                                                                    |
| 年<br>(12)<br>二 現野<br>当平成所は | 10.1252 (10.125) (10.125) (10.1 |                                                                                                    |
|                            | ■ 事務所だよりコー                                                                                                    | -7)                                                                                                    |
| 注目記事                       | 10/10 (102) KHOME                                                                                                    | > 過去の注目2章                                                                                                    |
| 2010<br>2010<br>2010       | UB/10 (後編) かけ貴助のイメージアータにより提出が<br>08/10 (前編) 近付雪類のイメージデータにより提出が<br>08/10 (前編) 近付雪類のイメージデータにより提出が                                                                                                    | 1980~1                                                                                                    |
| 2010                       | 08/03 (後編) 国税庁: 義援金に関する税務上の取扱い<br>08/03 (前編) 国税庁: 義援金に関する税務上の取扱い<br>(前編) 国税庁: 義援金に関する税務上の取扱い                                                                                                    | FAQ 包22表!<br>FAQ 包公表!                                                                                                    |
| 201                        | 07/27 (後編)三世代院区リフォーム特例の標準的な工                                                                                                    | ▶□用來出來!                                                                                                    |
| リンク集                       |                                                                                                    |                                                                                                    |
| <ul> <li>税金(</li> </ul>    | 2&A ● 今月の税務                                                                                                    | ◎ 検索ツール                                                                                                    |
| <ul> <li>結場(</li> </ul>    | li ● e-Tax                                                                                                    |                                                                                                    |
| HOME                       | <b>家務所紹介 約位立ち振行 認識振行 2</b> 4                                                                                                    | 2世ス 医酸小白わせ 決善公員                                                                                                    |
| ざる後の発展を拒由                  | 約に支援します。                                                                                                    | and a second second sec |
| 愛定進税理                      |                                                                                                    | -3 MAP ZI                                                                                                    |
| 1980 - D                   | (41) 6 (中日) (中日) (中日) (中日) (中日) (中日) (中日) (中日)                                                                                                    | 3-0000-0000                                                                                                    |
|                            | CopyrightD 堂之丞根理土寺祖所 AI Royits Re                                                                                                    | served. 00009446                                                                                                    |

「バナー/リンク集編集」画面が表示されます。 バナーとリンク集を編集します。

### ■バナー編集

トップページに掲載できます。

「バナーを追加」をクリックすると、ダイアログ が開かれます。タイトル・(パソコンに保存して ある)画像・リンク先・バナー表示順を指定し、 『登録』します。

- <u>指定できる画像のファイルタイプ(拡張子)</u>
   <u>は「.gif」「.jpg」「.png」です。</u>
- <u>画像のサイズは横幅 160pixel、縦 50pixel、</u>
   <u>500k バイト以下でお願いします。</u>

### ◆バナーの削除

削除するバナーのタイトルをクリックし、 『削除』ボタンをクリックします。 ※バナー登録を行っていない場合には、 (未使用)と表示します。

◆バナーの表示順の変更 どれか一つバナーのタイトルをクリックし、 『上へ▲』か『下へ▼』ボタンで変更、
『登録』ボタンをクリックします。
※設定した表示順の通りに左詰めで バナーが配置されます。

### ■リンク集編集

タイトルとURLを対応させて入力します。

よろしければ『次へ』をクリックします。

~リンクについて~

Point

リンクについては顧問先の業種に関するページや顧問先のホームページなどを登録している事務所が多い ようです。また別のホームページをお持ちのお客様も、このリンク集にリンクを貼っています。リンク先によっ ては許可がいるページもありますのでご注意ください。

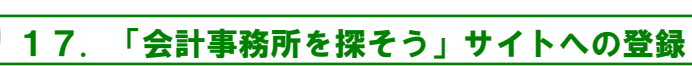

「「会計事務所を探そう」サイトの設定」をクリックします。

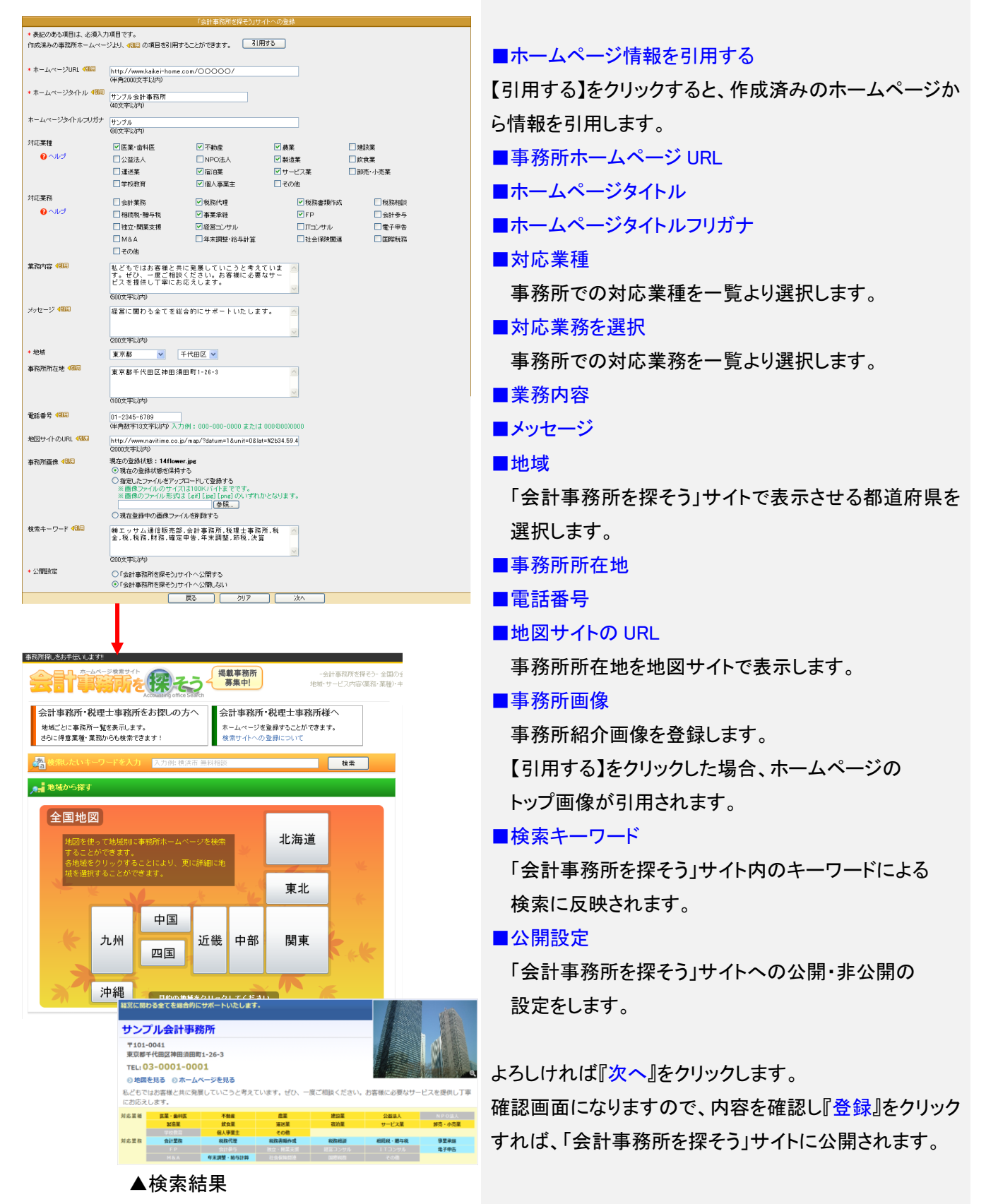